# Руководство заявителя по подаче заявки на оказание электронной услуги

Киров 2014

# Оглавление

| 1 Вход через ЕСИА                                    | 3    |
|------------------------------------------------------|------|
| 2 Подача заявки на предоставление электронной услуги | 7    |
| 3 Получение информации о статусе заявки              | . 32 |

# 1 Вход через ЕСИА

Для получения доступа к защищенным ресурсам на портале необходимо по требованию информационной системы войти через ЕСИА.

Ваш браузер может вывести информационное сообщение, что сертификат системы не является доверенным или подобное этому сообщение. Для продолжения процедуры входа через ЕСИА необходимо добавить сертификат системы в список доверенных (см. рис. 1-4).

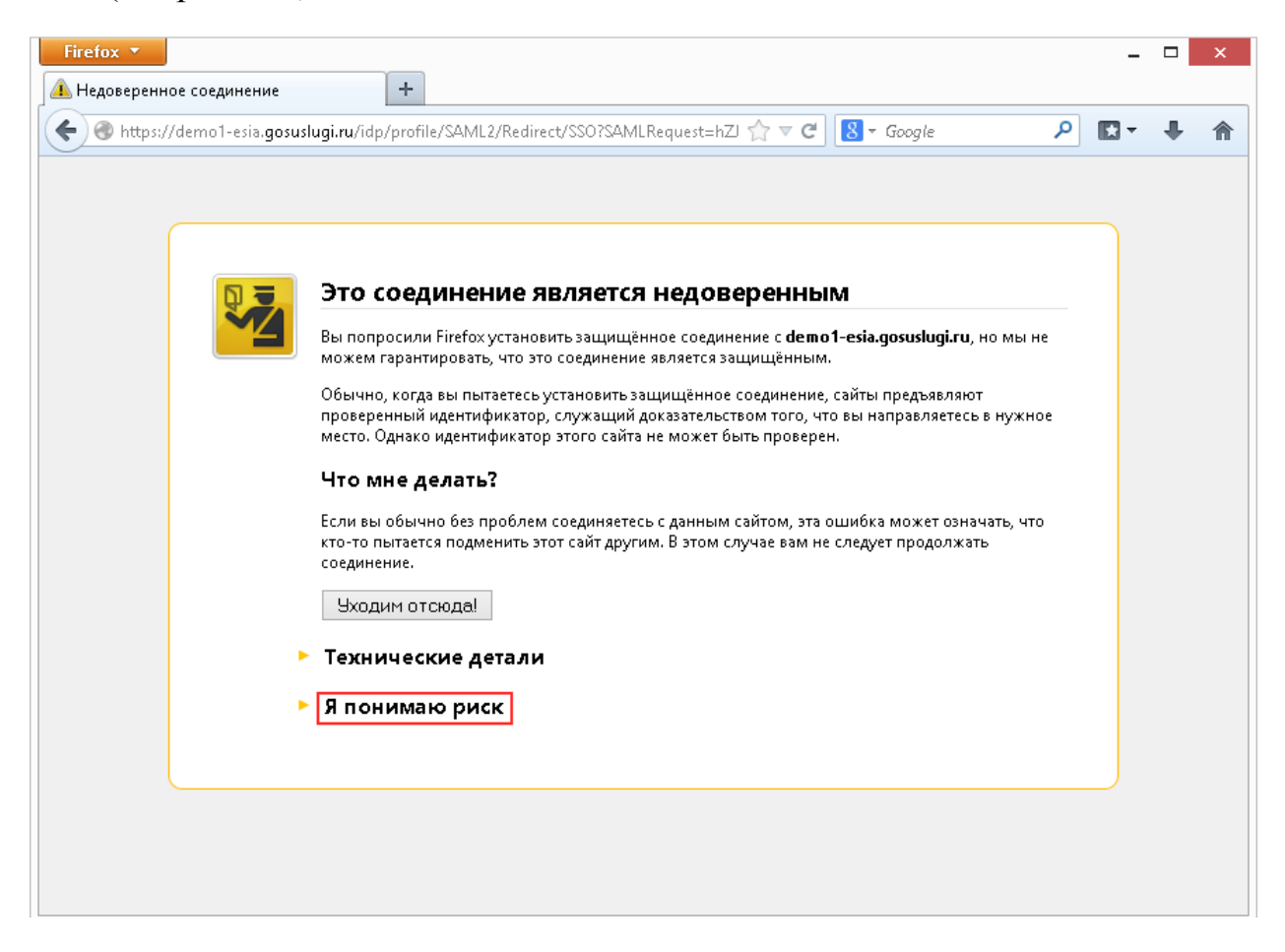

Рисунок 1 – Браузер Mozilla Firefox

| 🕒 Ошибка SSL | ×                                                                                                    |
|--------------|----------------------------------------------------------------------------------------------------|
| ← → C 🔒 b#   | ps://demo1-esia.gosuslugi.ru/idp/profile/SAML2/Redirect/SSO?SAMLRequest=hZJRb9sgFIX%2FCuldG2x38VCcKItVr 😭 🔳                                                                                                    |
|              | Сертификат безопасности сайта не является<br>доверенным!<br>Вы попытались перейти на сайт demo1-esia.gosuslugi.ru, но сервер предоставил сертификат, выданный<br>организацией, которую операционная система компьютера не считает надежной. Это может означать, что<br>сервер создал свой собственный сертификат, которому Google Chrome не может доверять, или что<br>вмешался злоумышленник.<br>Не стоит продолжать, особенно если ранее вы не видели этого предупреждения для данного сайта. |
|              | ▶Подробные сведения                                                                                                    |

Рисунок 2 – Браузер Google Chrome

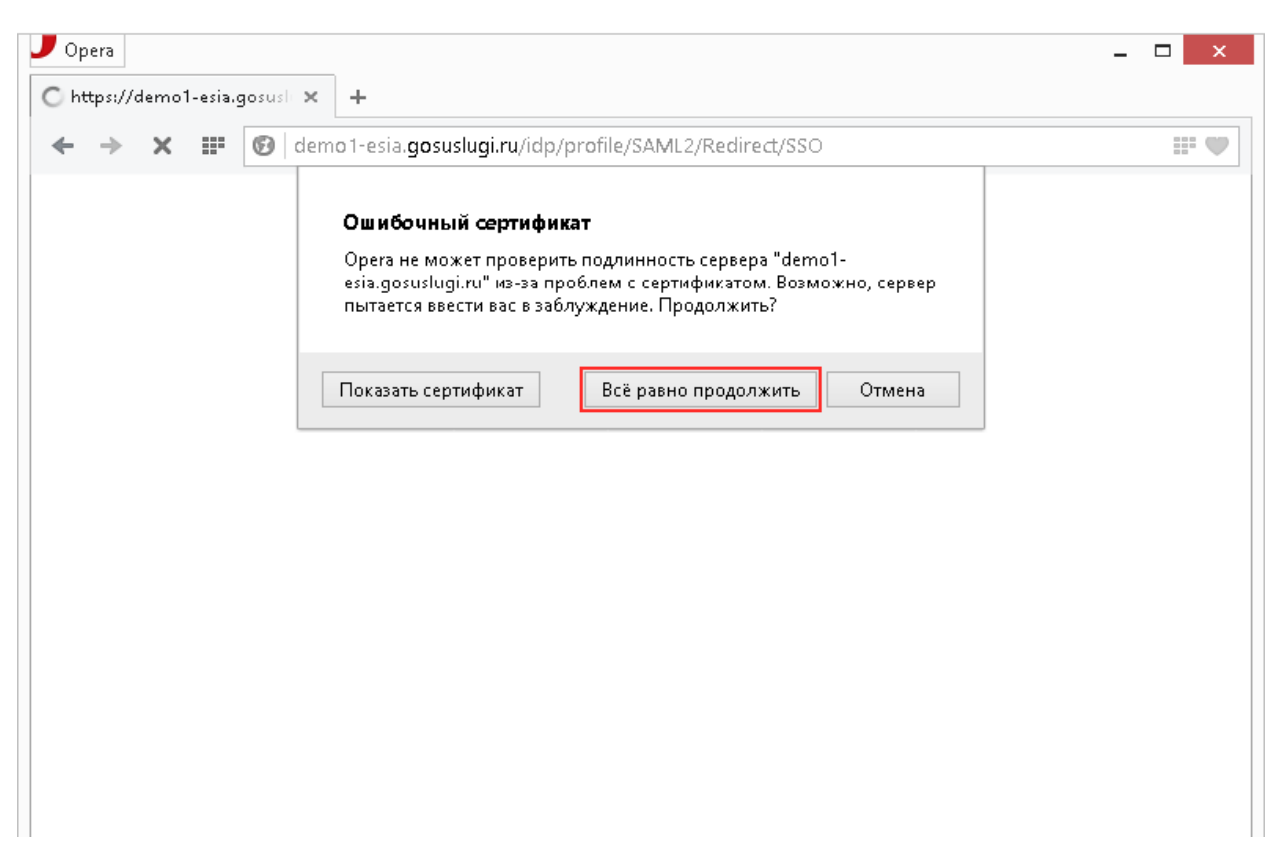

Рисунок 3 – браузер Орега

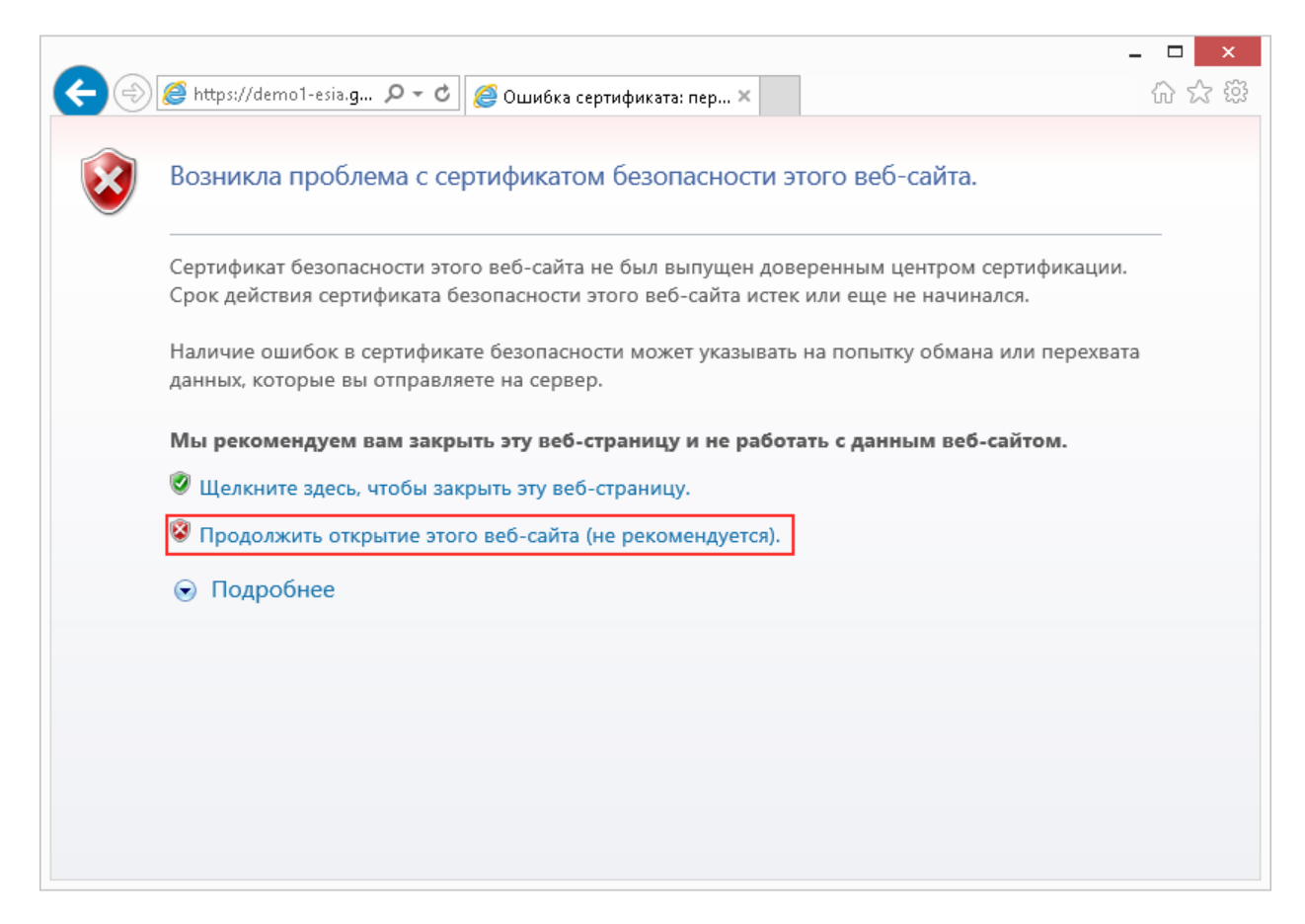

Рисунок 4 – браузер Internet Explorer

Затем система перенаправит вас на сайт gosuslugi.ru, на котором необходимо будет любым из доступных способов авторизоваться в ЕСИА (см. рис. 5).

|                                                                                                    | /idp/Authn/CommonLogin                                                                                                    | 5                    |
|----------------------------------------------------------------------------------------------------|----------------------------------------------------------------------------------------------------|----------------------|
|                                                                                                    |                                                                                                    |                      |
| ЭЛЕКТРОННОЕ<br>ПРАВИТЕЛЬСТВО<br>ЕСИА                                                                                                    | Телефоны поддержки:<br>в России: 8 (800) 100-70-10<br>за границей: 7 (499) 550-18-39                                                                   |                      |
| Физические<br>лица                                                                                                    | Юридические<br>лица                                                                                                    |                      |
| Авторизация                                                                                                    |                                                                                                    | Регистрация          |
| По паролю     По USB-ключ                                                                                                    | //смарт-карте 📃 Через криптопровайдер                                                                                                    | Ввести код активации |
| Вашим логином является СНИЛС, если В<br>написан на свидетельстве обязательного<br>Если Вы регистрировались как инострані<br>содержится в письме с подтверждением | ы указывали его в процессе регистрации. Ваш СНИЛС<br>) пенсионного страхования.<br>ный гражданин или по упрощённой процедуре, Ваш логин<br>регистрации |                      |
|                                                                                                    | JOE CBU/JETA                                                                                                    |                      |
|                                                                                                    | 123-456-789 00<br>HOB                                                                                                    |                      |
| СНИЛС / Логин                                                                                                    | LINK                                                                                                    |                      |
| СНИЛС / Логин                                                                                                    | TRACTORY OF STEWARD                                                                                                    |                      |

Рисунок 5

В случае удачной авторизации доступ к защищенным ресурсам информационной системы будет доступен.

После окончания работы с системой настоятельно рекомендуется завершать сеанс пользователя ЕСИА (см. рис. 6).

| + | ПОРТ<br>Киров | ГАЛ ГОСУ<br>ская обла | sin fl              |       |           |                                   |  |
|---|---------------|-----------------------|---------------------|-------|-----------|-----------------------------------|--|
|   | Главная       | Каталог услуг         | Каталог организаций | Поиск | О портале | Завершить сеанс пользователя ЕСИА |  |
|   |               |                       |                     |       |           |                                   |  |

## Рисунок 6

## 2 Подача заявки на предоставление электронной услуги

Чтобы подать заявку на получение электронной услуги, необходимо перейти по ссылке, указанной на РПГУ, для соответствующей услуги и заполнить веб-форму подачи заявки.

Система потребует войти в ЕСИА перед переходом по ссылке (см. раздел 1 Вход через ЕСИА).

Веб-форма подачи заявки разделена на несколько шагов. В зависимости от типа заявителя, шаги формы меняются.

## Подача заявки физическим лицом

На первом шаге заявителю необходимо дать согласие на обработку персональных данных (см. рис. 7).

|    | Firefox 🔻                                                                                           |   |   | x |
|----|----------------------------------------------------------------------------------------------------|---|---|---|
| ¥. | Портал Государственных услуг Киров +                                                                | - | - |   |
| (  | 🗧 🎯 esia.csr43.ru/pgmuOffice/jsp/private/newclaim.jsp?procId=4340100010000429844 🛛 🖓 🛡 🕑 🔕 🗸 Google | - | ÷ | 俞 |
|    |                                                                                                    |   |   | E |
| _  |                                                                                                    |   |   |   |

Рисунок 7

На втором шаге необходимо выбрать из списка территорию предоставления услуги (см. рис. 8).

| Firefox 🔻                                                                                            | рственных ус                                                                        | луг Киров +                                                                                                    | 30-                                                                                                    |                                                                | -                                               |                                                                        |         |      | X   |
|----------------------------------------------------------------------------------------------------|-------------------------------------------------------------------------------------|----------------------------------------------------------------------------------------------------|----------------------------------------------------------------------------------------------------|----------------------------------------------------------------|-------------------------------------------------|------------------------------------------------------------------------|---------|------|-----|
| esia.csr43                                                                                           | . <b></b> /pgmuOffi                                                                 | ce/jsp/private/newcl                                                                                                    | laim.jsp?procId=4340100010                                                                                                    | 000429844                                                      |                                                 | ☆ マ C                                                                  | ٩       | D- 4 | · 🏫 |
| +                                                                                                    | ПОР1<br>Киров                                                                       | ГАЛ ГОСУ<br>вская обла                                                                                                   | ДАРСТВЕНН<br><sup>сть</sup>                                                                                                    | ЫХ У(                                                          | СЛУГ                                            | <i>,</i>                                                               | ه وزیر  |      | 2   |
| C X                                                                                                  | Главная                                                                             | Каталог услуг                                                                                                    | Каталог организаций                                                                                                    | Поиск                                                          | О портале                                       | Завершить сеанс пользователя ЕСИА                                      |         |      |     |
| Оформление<br>Услуга: I<br>помещея<br>Обязательне<br>Шаг 1<br>Согласне на<br>перс. данны<br>Территор | заявки на пи<br>Іредоста<br>ний муни<br>ме для запол<br>обработку<br>х<br>оия преде | олучение государс<br>вление инфо<br>иципального<br>инения пункты выс<br>Шаг 2<br>выбор<br>герритории поп<br>оставления у | ственной услуги<br>рмации об очеред<br>жилищного фонд<br>делены красной звездочи<br>Jar 3 Цаг 4<br>Адреса<br>получателя<br>слуги | ности п<br>а по дог<br>сой (*)<br>Шаг<br>Загрузка<br>документо | редоставл<br>оворам сс<br>5                     | іения малоимущим граждана<br>эциального найма                          | м жилых |      |     |
| * Район (                                                                                            | городскої                                                                           | й округ)                                                                                                    |                                                                                                    |                                                                | Мунициг                                         | альное образование                                                     |         |      |     |
| Омутнинс                                                                                             | кии муниці                                                                          | © 2007 - 2009 Мини<br>Оптимальное разре                                                                                  | стерство экономического раз<br>шение: 1024х788. Рекоменду                                                                        | вития Российс<br>ется использа                                 | Восточни<br>хкой Федерации<br>вать Microsoft IE | ве городское поселение<br>5 8.0, Mozilla Firefox 3.5, Opera 11 и выше. | Дапее   | >    |     |
| •                                                                                                    |                                                                                     |                                                                                                    |                                                                                                    |                                                                |                                                 |                                                                        |         |      | •   |

Рисунок 8

На третьем шаге необходимо заполнить персональную информацию о заявителе (см. рис. 9).

| refox 🔻                                                                 | Representation of the                                                                                          |                                             |       |   |
|-------------------------------------------------------------------------|----------------------------------------------------------------------------------------------------|---------------------------------------------|-------|---|
| Тортал Государственных услуг Киров 🕂                                    | 3 among St                                                                                                    |                                             | -     |   |
| 🛞 esia. <b>csr43.ru</b> /pgmuOffice/jsp/private/newcla                  | m.jsp?procId=4340100010000429844                                                                               | ☆ マ C 🛛 🔠 - Google                          | ₽ 🖬 - | ÷ |
| формление заявки на получение государст<br>Услуга: Предоставление инфог | енной услуги<br>мации об очередности предоставл                                                                | ения малоимушим гражданам жилы              | IX    |   |
| помещений муниципального я                                              | илищного фонда по договорам со                                                                                 | оциального найма                            |       |   |
| Обязательные для заполнения пункты выде                                 | лены красной звездочкой (*)                                                                                    |                                             |       |   |
| Согласие на обработку Выбор Перс                                        | аго Шага Шаго<br>данные Адреса Загрузка                                                                        |                                             |       |   |
| перс. данных территории полу                                            | ателя получателя документов                                                                                    |                                             |       |   |
| Персональные данные получа                                              | геля                                                                                                    |                                             |       |   |
|                                                                         |                                                                                                    |                                             |       |   |
| * Фамилия                                                               | * Имя                                                                                                    | Отчество                                    |       |   |
| Приходько                                                               | Александр                                                                                                    |                                             |       |   |
| * Дата рождения                                                         | инн                                                                                                    | * СНИЛС                                     |       |   |
| 28/03/1986                                                              | 758605801261                                                                                                   | 999-888-777 01                              |       |   |
| <ul> <li>* Адр. электронной почты</li> </ul>                            | <ul> <li>Контактный телефон</li> </ul>                                                                         |                                             |       |   |
| test01@test.ru                                                          | 9195403423                                                                                                    |                                             |       |   |
| * Серия паспорта * Номер паспо                                          | та * Дата выдачи                                                                                               | * Кем выдан                                 |       |   |
| 3310 013498                                                             | 01/03/1997                                                                                                    | УФМС России                                 |       |   |
| < Назад                                                                 |                                                                                                    | Да                                          | лее > |   |
| © 2007 - 2009 Минис<br>Оптимальное разреш                               | аротво экономического развития Российской Федерации<br>нике: 1024x768. Рекомендуется использовать Microsoft IE | 58.0, Mozilla Firefox 3.5, Opera 11 и выше. |       |   |
|                                                                         | m                                                                                                    |                                             |       |   |

Рисунок 9

На четвертом шаге потребуется указать почтовый адрес и адрес регистрации заявителя (см. рис. 10).

| irefox 🔻                                                                                                    | Annual Representation for                                                                                                    |                                           |             |   | x |
|----------------------------------------------------------------------------------------------------|----------------------------------------------------------------------------------------------------|-------------------------------------------|-------------|---|---|
| Портал Государственных услуг Киров 🕇                                                                                                    |                                                                                                    |                                           |             |   |   |
| esia. <b>csr43.ru</b> /pgmuOffice/jsp/private/newclaim.jsp?                                                                                                    | procId=4340100010000429844                                                                                                    | 🏠 マ 😋 🚺 マ Google                          | ۰ 🖸         | ÷ | ⋒ |
| Оформление заявки на получение государственной                                                                                                    | й услуги                                                                                                    |                                           |             |   | - |
| Услуга: Предоставление информац<br>помещений муниципального жили<br>Обязательные для заполнения пункты выделены<br>Шаг 1<br>Сопасие на обработку<br>перс. данных<br>Перс. данных | ии об очередности предоставления<br>щного фонда по договорам социал<br>красной звездочкой (*)<br>Шаг 4 Шаг 5<br>е Адреса Загрузка<br>получателя документов | малоимущим гражданам жилых<br>ьного найма | x           |   |   |
| Почтовый адрес получателя <ul> <li>Индекс</li> </ul>                                                                                                    |                                                                                                    |                                           |             |   |   |
| 610000                                                                                                    |                                                                                                    |                                           |             |   |   |
| * Регион                                                                                                    | * Район/муниципалитет                                                                                                    | Населенный пункт                          |             |   |   |
| Кировская обл. 👻                                                                                                    | г. Киров 🗸                                                                                                    | <Не выбрано>                              | -           |   |   |
| Улица (проспект, переулок и т.д.)                                                                                                    | * Дом (владение)                                                                                                    | Корпус (строение) Квартира (офис          | :)          |   | Ε |
| пер. 1-й Газетный 🔹                                                                                                    | 1                                                                                                    | 2                                         |             |   |   |
| Почтовый адрес и адрес регистрации<br>Адрес регистрации получателя                                                                                                    | ковпадают                                                                                                    | Населенный пункт                          |             |   |   |
| Кировская обл.                                                                                                    | г. Белая Холуница                                                                                                    | <Не выбрано>                              | -           |   |   |
| Улица (проспект, переулок и т.д.)<br>ул. Дружбы                                                                                                    | * Дом (владение)<br>2                                                                                                    | Корпус (строение) Квартира (офис<br>а 5   | :)<br>Iee > |   |   |
|                                                                                                    | m                                                                                                    |                                           |             |   | • |

Рисунок 10

На пятом шаге необходимо приложить к заявке необходимые документы (см. рис. 11).

| Firefox 🔻                                                                                                    |                                    |                 |                                                                                                    |               |     |   | X   |
|----------------------------------------------------------------------------------------------------|------------------------------------|-----------------|----------------------------------------------------------------------------------------------------|---------------|-----|---|-----|
| 👯 Портал Государственных услуг Киров 🕇                                                                                  | · · · · · · ·                      | -               | and the second second se |               | 125 |   |     |
| ( ) Seia.csr43.ru/pgmuOffice/jsp/private/newclaim.jsp?procld=43401000                                                   | 10000429844                        | ☆ ⊽ C'          | 8 - Google                                                                                                    | م             |     | Ŧ | Â   |
|                                                                                                    |                                    |                 |                                                                                                    |               |     |   | _ ^ |
| Оформление заявки на получение государственной услуги                                                                   |                                    |                 |                                                                                                    |               |     |   |     |
| Услуга: Предоставление информации об очередн                                                                            | ости предоставления г              | малоиму         | ущим граждана                                                                                                    | м жилых       |     |   |     |
| помещений муниципального жилищного фонда                                                                                | по договорам социаль               | ного на         | йма                                                                                                    |               |     |   |     |
| Обязательные для заполнения пункты выделены красной звездочкой                                                          | i (*)                              |                 |                                                                                                    |               |     |   |     |
| Шаг 1 Шаг 2 Шаг 3 Шаг 4 Согласие на обработку Выбор Перс. данные Адреса                                                 | Шаг 5<br><sub>Загрузка</sub>       |                 |                                                                                                    |               |     |   |     |
| перс. данных территории получателя получателя                                                                           | документов                         |                 |                                                                                                    |               |     |   |     |
| Максимально допустимый размер загружаемого файла — 5 мб.<br>Поддерживается загрузка файлов с расширениями *.bmp, *.doc, | *.docx, *.jpg, *.pdf, *.rtf, *.tif | f, *.txt, *.z   | tip                                                                                                    |               |     |   |     |
| Локументы необхоли                                                                                                    | мые лла выполне                    | ния ус          | пуси                                                                                                    |               |     |   |     |
| документы, песоходи                                                                                                    | мые для выполне                    | inna yc         |                                                                                                    |               |     |   |     |
| Тип документа                                                                                                    | Прилагаемый документ               |                 |                                                                                                    |               |     |   | =   |
|                                                                                                    |                                    |                 |                                                                                                    |               |     |   |     |
| Заявление на предоставление государственной<br>(муниципальной) услуги                                                   | Выбрать фаил<br>Документ 1.docx    |                 | Уда                                                                                                    | алить докумен | т   |   |     |
| Документ, удостоверяющий личность заявителя, либо его                                                                   | Выбрать файл                       |                 |                                                                                                    |               |     |   |     |
| копия, заверенная в установленном законодательством порядке                                                             | Документ 2.docx                    |                 | Уда                                                                                                    | алить докумен | т   |   |     |
| < Назад                                                                                                    |                                    |                 | Полу                                                                                                    | чить услугу > |     |   |     |
|                                                                                                    |                                    |                 |                                                                                                    |               |     |   |     |
|                                                                                                    |                                    |                 |                                                                                                    |               |     |   | 4   |
| © 2007 - 2009 Министерство экономического развит                                                                        | ия Российской Федерации            |                 |                                                                                                    |               |     |   |     |
| Optimizer und approximited 1074v788 Borougunation                                                                       | III                                | In Eirofay 2 F. | Onoro 11 is autor                                                                                                    |               |     |   | •   |

Рисунок 11

Для подачи заявки необходимо нажать кнопку «Получить услугу».

В случае успешной подачи заявки будет выведено информационное окно об успешном завершении подачи заявки (см. рис. 12).

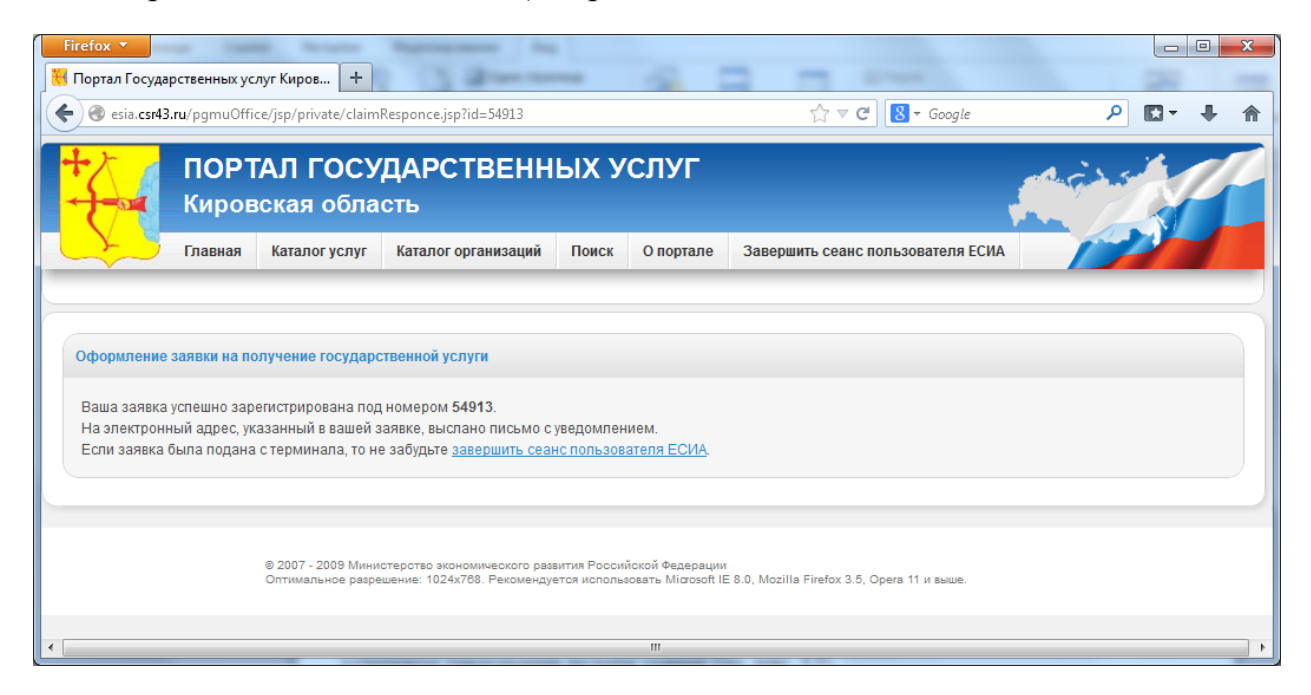

Рисунок 12

#### Подача заявки индивидуальным предпринимателем

На первом шаге заявителю необходимо дать согласие на обработку персональных данных (см. рис. 13).

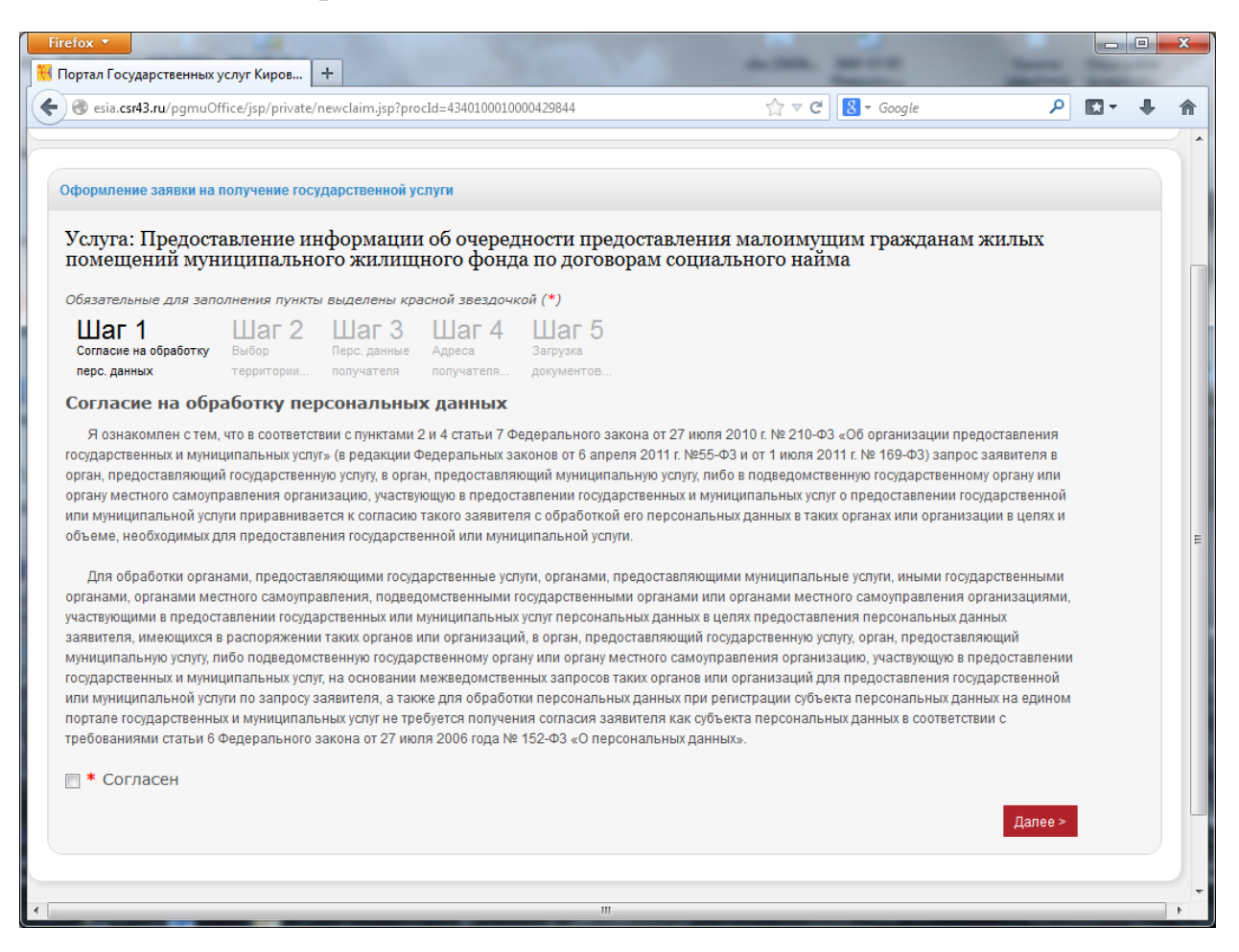

Рисунок 13

На втором шаге необходимо выбрать из списка территорию предоставления услуги (см. рис. 14).

| Firefox 🔻                                                                                                    | венных ус                                                                                                    | луг Киров 🕇            | 30-                         | _         |           |                                   |         |  |  |
|----------------------------------------------------------------------------------------------------|----------------------------------------------------------------------------------------------------|------------------------|-----------------------------|-----------|-----------|-----------------------------------|---------|--|--|
| esia.csr43.ru                                                                                                    | /pgmuOffi                                                                                                    | ce/jsp/private/newc    | laim.jsp?procId=4340100010  | 000429844 |           | ☆ マ C Soogle                      | ₽ 📭 ∔ 🏦 |  |  |
| +                                                                                                    | ПОР1<br>Киров                                                                                                    | ГАЛ ГОСУ<br>вская обла | ДАРСТВЕНН<br><sup>сть</sup> | ых ус     | :ЛУГ      | ļ                                 | in star |  |  |
|                                                                                                    | лавная                                                                                                    | Каталог услуг          | Каталог организаций         | Поиск     | О портале | Завершить сеанс пользователя ЕСИА |         |  |  |
| Оформление за<br>Услуга: Пр<br>помещени<br>Обязательные<br>Шаг 1<br>Согласие на обр<br>перс: данных<br>Территория | Оформление заявки на получение государственной услуги<br>Услуга: Предоставление информации об очередности предоставления малоимущим гражданам жилых<br>помещений муниципального жилищного фонда по договорам социального найма<br>Обязательные для заполнения пункты выделены красной звездочкой (*)<br>Шаг 1<br>Согласие на обработку<br>перс. данных Перс. данные Соданные Соданные Соданные Перс. данные Соданные Перс. данные Соданные Перс. данные Соданные Сокументов<br>Территория предоставления услуги                                                                                                    |                        |                             |           |           |                                   |         |  |  |
| * Район (го                                                                                                    | родскої                                                                                                    | й округ)               |                             | _         | Мунициг   | альное образование                |         |  |  |
| Омутнински                                                                                                    | <ul> <li>Район (городской округ) Муниципальное образование</li> <li>Омутнинский муниципальный район <ul> <li>Восточное городское поселение</li> <li>Далее &gt;</li> </ul> <li></li></li></ul> <li><a href="https://www.www.ecoro-passurus">Mynuцunaльное образование</a></li> <li>Восточное городское поселение</li> <li>Далее &gt;</li> <li><a href="https://www.ecoro-passurus">Mynuцunaльное образование</a></li> <li>Восточное городское поселение</li> <li>Далее &gt;</li> <li><a href="https://www.ecoro-passurus">@ 2007 - 2009 Министерство экономического развития Российской Федерации Оптимальное разрешение: 1024x788. Рекомендуется использовать Microsoft IE 8.0, Mozilla Firefox 3.5, Opera 11 и выше.</a></li> |                        |                             |           |           |                                   |         |  |  |
| •                                                                                                    |                                                                                                    |                        |                             |           |           |                                   | ۱.      |  |  |

Рисунок 14

На третьем шаге необходимо заполнить персональную информацию о заявителе (см. рис. 15).

| Оформление заявки на волучение государственной услуга<br>Услуга: Предоставление информации об очередности предоставления малоимущим гражданам жилых<br>помещений муниципального жилищного фонда по договорам социального найма<br>Ofsraerenewee для заполжения лужкты выделены красной звездочкой (*)<br>Шаг 1<br>Согласня на обработку<br>выбор<br>терес данных<br>терес данных<br>терес данны                                                                             | esia.csr43.ru/pgmuOff                                                                      | fice/jsp/private/newclaim.jsp1                                                                | proclide 4340100010000429844                                                                        | ☆ マ C 🛛 🕄 • Google                                 | P        | E -   | ÷ |
|----------------------------------------------------------------------------------------------------|--------------------------------------------------------------------------------------------|-----------------------------------------------------------------------------------------------|----------------------------------------------------------------------------------------------------|----------------------------------------------------|----------|-------|---|
| Услуга: Предоставление информации об очередности предоставления малоимущим гражданам жилых помещений муниципального фонда по договорам социального найма         Соязательные для Заполнения пункты выделения красной зевлочкой (*)         Шаг 1       Шаг 2       Шаг 3       Шаг 4       Шаг 5         Солос данных       Перс. данные       Дарска       Дарска       Дарска         Корональные даные получателя       Мия       Отчество         Фамилия       Имя       Отчество         Алексанар       Приходько       1234567890123         Адр. электронной почты       Контактный телефон         май@ехатрle.com       9195003210         Серия паспорта       Номер паспорта       Дата выдачи       Кем выдан         1231       Зиз223       122/03/1996       УФМС России                                                                                                    | формление заявки на п                                                                      | юлучение государственно                                                                       | й услуги                                                                                            |                                                    |          |       |   |
| Обязательные для заполжения пункты выделены красной вездочкой (*)<br>Шага<br>Сыспасти на обработу<br>перс двиные<br>получателя<br>получателя<br>получа<br>получа<br>получа<br>получа<br>получа<br>п | Услуга: Предоста<br>помещений мун                                                          | авление информац<br>иципального жили                                                          | ии об очередности предоста<br>щного фонда по договорам                                              | авления малоимущим граж;<br>і социального найма    | данам жи | лых   |   |
| Шаг 1       Шаг 2       Шаг 3       Шаг 4       Шаг 5         Датела иние       Лесс денные       Лесс денные       Датела иние         перс денных       получателя       Датела иние       Датула         Отчество       Приходько       Полочателя         • Фамилия       • Имя       Отчество         • Дата рождения       • ОГРНИП       Инн       • СНИЛС         03/03/1989       1234567890123       1234567890123       123456789012         • Адр. электронной почты       • Контактный телефон       9195003210         • Серия паспорта       • Номер паспорта       • Дата выдачи       • Кем выдан         1231       343223       22/03/1996       УФМС России                                                                                                    | Обязательные для запо                                                                      | лнения пункты выделены                                                                        | красной звездочкой (*)                                                                              |                                                    |          |       |   |
| пере данных         перечения         волучателя         рокучентия.           Персональные данные получателя         имя         Отчество           • Фамилия         • Имя         Отчество           • Дата рождения         • ОГРНИП         ИНН         • СНИЛС           03/03/1989         1234567890123         123-456-789 01           • Адр. электронной почты         • Контактный телефон           mail@example.com         9195003210           • Серия паспорта         • Дата выдачи         • Кем выдан           1231         343223         22/03/1996         УФМС России                                                                                                    | Шаг 1<br>Согласни на обработку                                                             | Шаг 2 Шаг 3                                                                                   | Agpeca Jacoyosa                                                                                     |                                                    |          |       |   |
| Персональные данные получателя           • Фамилия         • Имя         Отчество           Александр         Приходько                                                                                                    | перс. данных                                                                               | теронторин, получателя                                                                        | получаталя, документов.                                                                             |                                                    |          |       |   |
| <ul> <li>Фамилия</li> <li>Имя</li> <li>Отчество</li> <li>Алексвндр</li> <li>Приходько</li> <li>Дата рождения</li> <li>ОГРНИП</li> <li>ИНН</li> <li>СНИЛС</li> <li>03/03/1989</li> <li>1234567890123</li> <li>Контактный телефон</li> <li>уприжадие сом</li> <li>9195003210</li> <li>Серия паспорта</li> <li>Дата выдачи</li> <li>Кем выдан</li> <li>1231</li> <li>343223</li> <li>22/03/1996</li> <li>УФМС России</li> </ul>                                                                                                    | Персональные д                                                                             | анные получателя                                                                              |                                                                                                    |                                                    |          |       |   |
| <ul> <li>Фамилия</li> <li>Имя</li> <li>Отчество</li> <li>Александр</li> <li>Приходько</li> <li>Адта рождения</li> <li>ОГРНИП</li> <li>ИНН</li> <li>СНИЛС</li> <li>03/03/1989</li> <li>1234567890123</li> <li>Адр. электронной почты</li> <li>Контактный телефон</li> <li>телефон</li> <li>9195003210</li> <li>Серия паспорта</li> <li>Дата выдачи</li> <li>Кем выдан</li> <li>1231</li> <li>343223</li> <li>22/03/1996</li> <li>УФМС России</li> </ul>                                                                                                    |                                                                                            |                                                                                               |                                                                                                    |                                                    |          |       |   |
| Александр         Приходько           • Дата рождения         • ОГРНИП         ИНН         • СНИЛС           03/03/1989         1234567890123         123-456-789 01           • Адр. электронной почты         • Контактный телефон           mail@example.com         9195003210           • Серия паспорта         • Дата выдачи         • Кем выдан           1231         343223         22/03/1996         УФМС России                                                                                                    | • Фамилия                                                                                  |                                                                                               | • Имя                                                                                               | Отчество                                           |          |       |   |
| <ul> <li>Дата рождения</li> <li>ОГРНИП</li> <li>ИНН</li> <li>СНИЛС</li> <li>1234567890123</li> <li>123-456-789 01</li> <li>123-456-789 01</li> <li>Адр. электронной почты</li> <li>Контактный телефон</li> <li>9195003210</li> <li>Серия паспорта</li> <li>Номер паспорта</li> <li>Дата выдачи</li> <li>Кем выдан</li> <li>1231</li> <li>343223</li> <li>22/03/1996</li> <li>УФМС России</li> </ul>                                                                                                    | Александр                                                                                  |                                                                                               | Приходько                                                                                           |                                                    |          |       |   |
| 03/03/1989       1234567890123       123-456-789 01         * Адр. электронной почты       * Контактный телефон         mail@example.com       9195003210         * Серия паспорта       + Номер паспорта         * Дата выдачи       * Кем выдан         1231       343223                                                                                                    | • Дата рождения                                                                            | • ОГРНИП                                                                                      | ИНН                                                                                                 | • снилс                                            |          |       |   |
| <ul> <li>Адр. электронной почты</li> <li>Контактный телефон</li> <li>9196003210</li> <li>Серия паспорта</li> <li>Номер паспорта</li> <li>Дата выдачи</li> <li>Кем выдан</li> <li>1231</li> <li>343223</li> <li>22/03/1996</li> <li>УФМС России</li> </ul>                                                                                                    | the second second second second                                                            |                                                                                               |                                                                                                    | 123-456-789 01                                     |          |       |   |
| mail@example.com         9195003210           • Серия паспорта         • Дата выдачи         • Кем выдан           1231         343223         22/03/1996         УФМС России                                                                                                    | 03/03/1989                                                                                 | 1234567890123                                                                                 |                                                                                                    |                                                    |          |       |   |
| • Серия паспорта • Номер паспорта • Дата выдачи • Кем выдан<br>1231 343223 22/03/1996 УФМС России                                                                                                    | 03/03/1989<br>* Адр. электронно                                                            | 1234567890123<br>й почты                                                                      | • Контактный телефон                                                                                |                                                    |          |       |   |
| 1231 343223 22/03/1996 УФМС России                                                                                                    | 03/03/1989<br>• Адр. электронно<br>mail@example.com                                        | 1234567890123<br>й почты                                                                      | <ul> <li>Контактный телефон</li> <li>9195003210</li> </ul>                                          |                                                    |          |       |   |
|                                                                                                    | 03/03/1989<br>• Адр. электронно<br>mail@example.com<br>• Серия паспорта                    | 1234567890123<br>й почты<br>• Номер паспорта                                                  | <ul> <li>Контактный телефон</li> <li>9195003210</li> <li>Дата выдачи</li> </ul>                     | • Кем выдан                                        |          |       |   |
|                                                                                                    | 03/03/1989<br>• Адр. электронно<br>mail@example.com<br>• Серия паспорта<br>1231            | 1234567890123<br>й почты<br>• Номер паспорта<br>343223                                        | <ul> <li>Контактный телефон</li> <li>9195003210</li> <li>Дата выдачи</li> <li>22/03/1996</li> </ul> | <ul> <li>Кем выдан</li> <li>УФМС России</li> </ul> |          |       |   |
|                                                                                                    | 03/03/1989<br>• Адр. электронно<br>mail@example.com<br>• Серия паспорта<br>1231            | 1234567890123<br>й почты<br>• Номер паспорта<br>343223                                        | <ul> <li>Контактный телефон</li> <li>9195003210</li> <li>Дата выдачи</li> <li>22/03/1996</li> </ul> | <ul> <li>Кем выдан</li> <li>УФМС России</li> </ul> |          | Далее |   |
|                                                                                                    | 03/03/1989<br>• Адр. электронно<br>mail@example.com<br>• Серия паспорта<br>1231<br>• Назад | 1234567890123<br>й почты<br>• Номер паспорта<br>343223                                        | <ul> <li>Контактный телефон</li> <li>9195003210</li> <li>Дата выдачи</li> <li>22/03/1996</li> </ul> | <ul> <li>Кем выдан</li> <li>УФМС России</li> </ul> |          | Далее |   |
|                                                                                                    | 03/03/1989<br>• Адр. электронно<br>mail@example.com<br>• Серия паспорта<br>1231<br>• Назад | 1234567890123<br>й почты<br>• Номер паспорта<br>343223                                        | <ul> <li>Контактный телефон</li> <li>9195003210</li> <li>Дата выдачи</li> <li>22/03/1996</li> </ul> | <ul> <li>Кем выдан</li> <li>УФМС России</li> </ul> |          | Далее |   |
|                                                                                                    | 03/03/1989<br>• Адр. электронно<br>mail@example.com<br>• Серия паспорта<br>1231<br>• Назад | <ul> <li>1234567890123</li> <li>эй почты</li> <li>• Номер паспорта</li> <li>343223</li> </ul> | <ul> <li>Контактный телефон</li> <li>9195003210</li> <li>Дата выдачи</li> <li>22/03/1996</li> </ul> | <ul> <li>Кем выдан</li> <li>УФМС России</li> </ul> |          | Далее |   |

Рисунок 15

На четвертом шаге потребуется указать почтовый адрес и адрес регистрации заявителя (см. рис. 16).

| Firefox 🔻                                                                                                    | Annual Approximate App                                                                                                    |                                     |                     | X   |
|----------------------------------------------------------------------------------------------------|----------------------------------------------------------------------------------------------------|-------------------------------------|---------------------|-----|
| 🔀 Портал Государственных услуг Киров 🕂                                                                                                    |                                                                                                    |                                     |                     |     |
| 🗲 🛞 esia. <b>csr43.ru</b> /pgmuOffice/jsp/private/newclaim.jsp?                                                                                                    | procId=4340100010000429844                                                                                                    | ☆ マ C 🛿 🗧 Google                    | <del>ک</del> + 🖾 ۹  | F 🔒 |
| Оформление заявки на получение государственно                                                                                                    | й услуги                                                                                                    |                                     |                     | ^   |
| Услуга: Предоставление информац<br>помещений муниципального жили<br>Обязательные для заполнения пункты выделены<br>Шаг 1<br>Согласие на обработку<br>перс. данных<br>Перс. данных<br>Получателя<br>Получателя | ии об очередности предоставления<br>щного фонда по договорам социал<br>красной звездочкой (*)<br>В Шаг 4 Шаг 5<br>агрузка<br>получателя документов | малоимущим гражданам<br>ьного найма | жилых               |     |
| * Инлекс                                                                                                    |                                                                                                    |                                     |                     |     |
| 610000                                                                                                    |                                                                                                    |                                     |                     |     |
| * Darwou                                                                                                    | * Doğen (2011)                                                                                                    | Насалации и пункт                   |                     |     |
| <ul> <li>Регион</li> <li>Кировская обл</li> </ul>                                                                                                    | <ul> <li>Район/муниципалитет</li> <li>Киров</li> </ul>                                                                                             | Каселенный пункт                    | <b>_</b>            |     |
|                                                                                                    | *                                                                                                    |                                     |                     |     |
| улица (проспект, переулок и т.д.)                                                                                                    | 1                                                                                                    |                                     | я (офис)            | E   |
| пер. титазетный                                                                                                    | 1                                                                                                    |                                     |                     |     |
| <ul> <li>Почтовый адрес и адрес регистрации</li> <li>Адрес регистрации получателя</li> <li>* Регион</li> </ul>                                                                                                | * Район/муниципалитет                                                                                                    | Населенный пункт                    |                     |     |
| Кировская обл.                                                                                                    | г. Белая Холуница                                                                                                    | <Не выбрано>                        |                     |     |
| Улица (проспект, переулок и т.д.)<br>ул. Дружбы 🔹                                                                                                    | * Дом (владение)<br>2                                                                                                    | Корпус (строение) Квартира<br>а 5   | а (офис)<br>Далее > |     |
|                                                                                                    | III                                                                                                    |                                     |                     |     |

Рисунок 16

На пятом шаге необходимо приложить к заявке необходимые документы (см. рис. 17).

| Firefox *                                                                                                    |                                                 |                     |                       |           |      |   | X |
|----------------------------------------------------------------------------------------------------|-------------------------------------------------|---------------------|-----------------------|-----------|------|---|---|
| Н Портал Государственных услуг Киров +                                                                                  | 010000429844                                    | ∆⊽el∎               | S - Google            | ۵         | E 7  | Ŧ | * |
|                                                                                                    |                                                 |                     | ologic                |           | 0.20 | • | ^ |
|                                                                                                    |                                                 |                     |                       |           |      |   |   |
| Оформление заявки на получение государственной услуги                                                                   |                                                 |                     |                       |           |      |   |   |
| Услуга: Предоставление информации об очередн<br>помешений муниципального жилишного фонла                                | ости предоставления ма<br>по договорам социальн | алоимуц<br>юго найм | цим гражданам »<br>ма | килых     |      |   | ſ |
| Обязательные для заполнения пункты выделены красной звездочкой                                                          | то Долодо Решилоо Цлангол<br>й (*)              |                     |                       |           |      |   |   |
| Шаг 1 Шаг 2 Шаг 3 Шаг 4 Согласне на обработку Выбор Перс. данные Адреса                                                 | Шаг 5<br><sub>Загрузка</sub>                    |                     |                       |           |      |   |   |
| перс. данных территории получателя получателя                                                                           | документов                                      |                     |                       |           |      |   |   |
| таксимально допустимый размер загружаемого файла — 5 мо.<br>Поддерживается загрузка файлов с расширениями *.bmp, *.doc, | *.docx, *.jpg, *.pdf, *.rtf, *.tiff,            | *.txt, *.zip        |                       |           |      |   |   |
| Документы, необходи                                                                                                    | мые для выполнен                                | ия усл              | уги                   |           |      |   |   |
| T                                                                                                    | <b></b>                                         |                     |                       |           |      |   |   |
| тип документа                                                                                                    | прилагаемый документ                            |                     |                       |           |      |   | - |
| Заявление на предоставление государственной                                                                             | Выбрать файл                                    |                     | Удали                 | гь докуме | ент  |   |   |
| (муниципальнои) услуги                                                                                                  | Документ 1.docx                                 |                     |                       |           |      |   |   |
| Документ, удостоверяющий личность заявителя, либо его копия, заверенная в установленном законодательством               | Выбрать файл                                    |                     | Удали                 | гь докуме | ент  |   |   |
| порядке                                                                                                    | документ 2.00сх                                 |                     |                       |           |      |   |   |
| < Назад                                                                                                    |                                                 |                     | Получи                | гь услугу | >    |   |   |
|                                                                                                    |                                                 |                     |                       |           |      |   | 세 |
| © 2007 - 2009 Musukatenaten sakukatenatan kakukatenatan nakuka                                                          | ия Российской Фелерации                         |                     |                       |           |      |   |   |
|                                                                                                    | III III                                         | Eirofox 2.5. On     | oro 11 is au suo      |           | _    |   | • |

Рисунок 17

Для подачи заявки необходимо нажать кнопку «Получить услугу».

В случае успешной подачи заявки будет выведено информационное окно об успешном завершении подачи заявки (см. рис. 18).

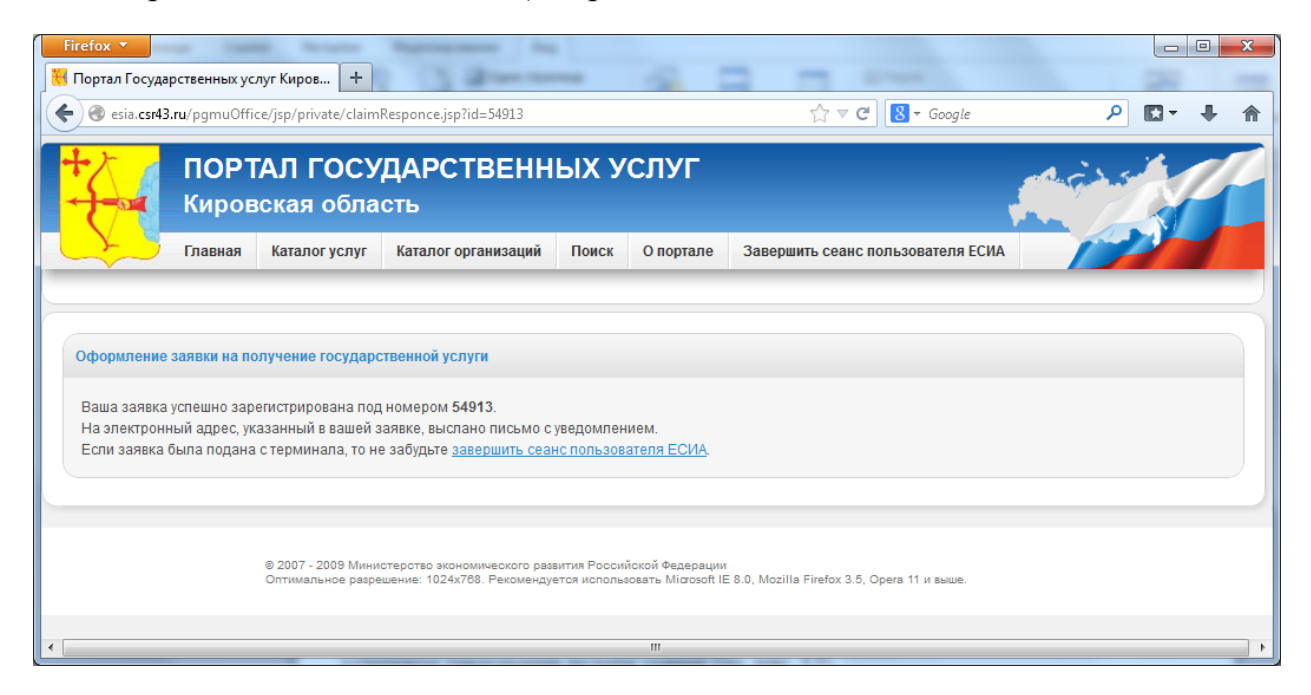

Рисунок 18

### Подача заявки юридическим лицом

На первом шаге заявителю необходимо дать согласие на обработку персональных данных (см. рис. 19).

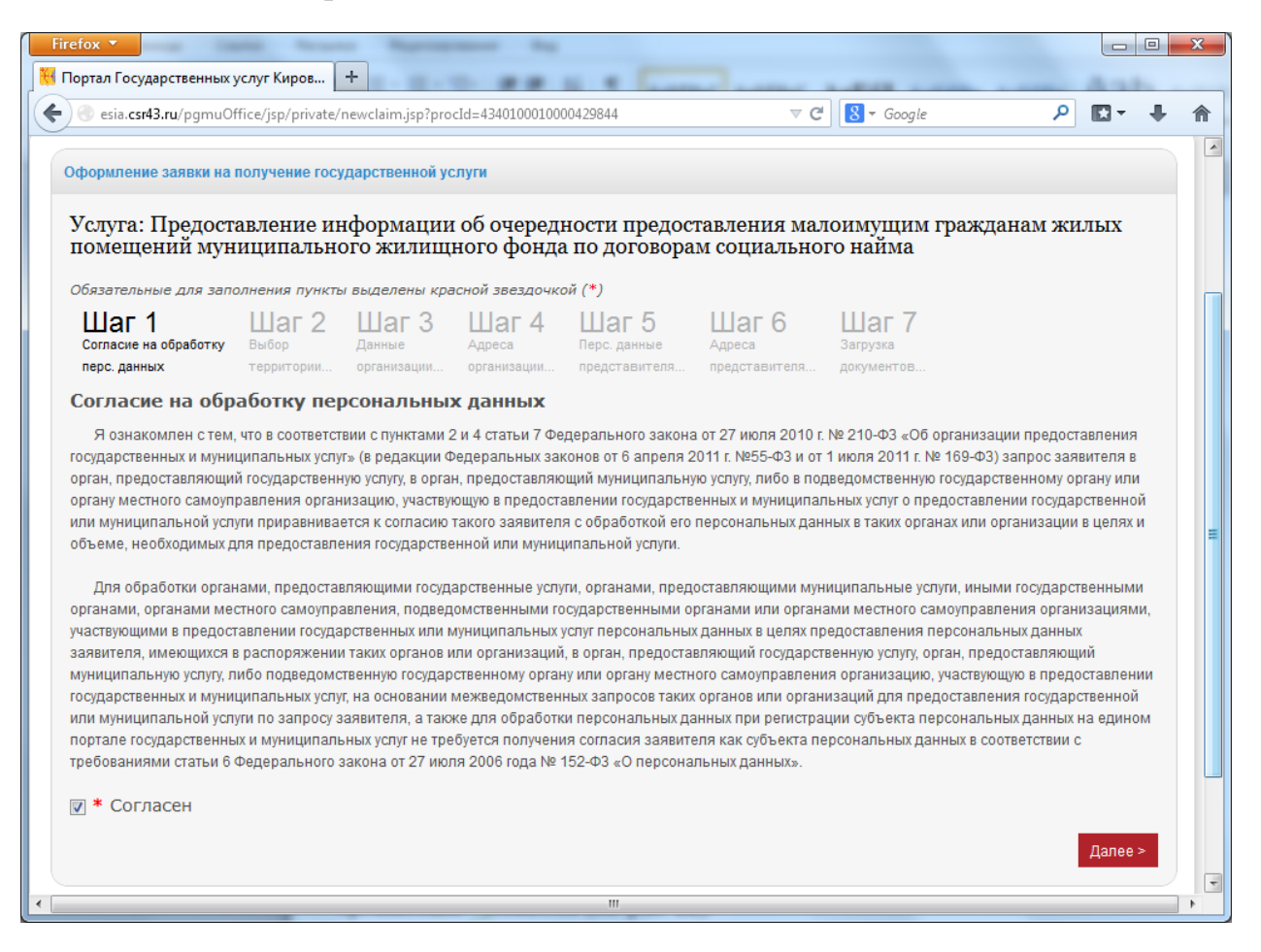

Рисунок 19

На втором шаге необходимо выбрать из списка территорию предоставления услуги (см. рис. 20).

| Firefox 🔻                                                                                            |                                                                                                    |                                                                                     | Succession in                                                                                                    |                                                                |                                                      |                                                                 |                                           |                               |          |          | • X        |
|----------------------------------------------------------------------------------------------------|----------------------------------------------------------------------------------------------------|-------------------------------------------------------------------------------------|----------------------------------------------------------------------------------------------------|----------------------------------------------------------------|------------------------------------------------------|-----------------------------------------------------------------|-------------------------------------------|-------------------------------|----------|----------|------------|
| 👯 Портал Госуда                                                                                      | арственных ус                                                                                                    | луг Киров 🕇                                                                         |                                                                                                    | 5.8                                                            | a series of                                          |                                                                 | -                                         |                               | - A-     |          |            |
| esia.csr4                                                                                            | <b>3.ru</b> /pgmuOffi                                                                                                    | ce/jsp/private/newcl                                                                | laim.jsp?procId=43401000100                                                                                                    | 000429844                                                      |                                                      |                                                                 | ⊽ C <sup>4</sup>                          | S ▼ Google                    | م        |          | <b>↓</b> ♠ |
| +                                                                                                    | ПОРТАЛ ГОСУДАРСТВЕННЫХ УСЛУГ                                                                                                    |                                                                                     |                                                                                                    |                                                                |                                                      |                                                                 |                                           |                               |          |          |            |
| <u>S</u>                                                                                             | Главная                                                                                                    | Каталог услуг                                                                       | Каталог организаций                                                                                                    | Поиск                                                          | О портале                                            | Завершить                                                       | ь сеанс по                                | льзователя ЕСИА               | 12       | <b>)</b> |            |
| Оформление<br>Услуга: I<br>помещен<br>Обязательне<br>Шаг 1<br>Согласие на<br>перс. данны<br>Территор | е заявки на по<br>Предоста<br>ний муни<br>ые для запол<br>сбработку<br>их<br>рия предо                                                                                                    | олучение государс<br>вление инфо<br>иципального<br>Шаг 2<br>Выбор Дан<br>территории | твенной услуги<br>рмации об очеред<br>жилищного фонд<br>челены красной звездочк<br>на слана красной звездочк<br>анизации<br>организации<br>слуги | ности п<br>а по дог<br>кой (*)<br>Шаг<br>Перс. дан<br>представ | редостав.<br>оворам с<br>5 Ц<br>ные Ад<br>интеля при | іения мал<br>оциально<br>Јаг 6<br><sub>реса</sub><br>дставителя | лоимуп<br>рго найм<br>Загрузка<br>докумен | цим граждан<br>ма<br>7<br>тов | ам жилых |          | Ш          |
| * Район (                                                                                            | (городскої                                                                                                    | й округ)                                                                            |                                                                                                    |                                                                | Муници                                               | альное об                                                       | бразован                                  | ие                            |          |          |            |
| Омутнино                                                                                             | ский муници                                                                                                    | ипальный район                                                                      | •                                                                                                    | ]                                                              | Омутнин                                              | кое городо                                                      | ское посе                                 | еление                        |          | •        |            |
| < Назад                                                                                              |                                                                                                    |                                                                                     |                                                                                                    |                                                                |                                                      |                                                                 |                                           |                               | Дале     | ee >     |            |
|                                                                                                    | © 2007 - 2009 Министерство экономического развития Российской Федерации<br>Оптимальное разрешение: 1024x768. Рекомендуется использовать Microsoft IE 8.0, Mozilla Firefox 3.5, Opera 11 и выше. |                                                                                     |                                                                                                    |                                                                |                                                      |                                                                 |                                           |                               |          |          | -          |
| •                                                                                                    |                                                                                                    |                                                                                     |                                                                                                    | 1                                                              |                                                      |                                                                 |                                           |                               |          |          | •          |

Рисунок 20

На третьем шаге необходимо заполнить персональную информацию об организации-заявителе (см. рис. 21).

| Firefox 🔻                                                                 | and the                                                                      |                                           |          | - 0  | X  |
|---------------------------------------------------------------------------|------------------------------------------------------------------------------|-------------------------------------------|----------|------|----|
| 👯 Портал Государственных услуг Киров 🕂                                    | TO BE S I LAND                                                               |                                           | A.3.b.   |      |    |
| esia.csr43.ru/pgmuOffice/jsp/private/newclaim.jsp                         | procId=4340100010000429844                                                   | ⊽ C 8 - Google                            | <u>۶</u> | 3- + | 俞  |
|                                                                           |                                                                              |                                           |          |      | ^  |
|                                                                           |                                                                              |                                           |          |      |    |
| Оформление заявки на получение государственно                             | й услуги                                                                     |                                           |          |      |    |
| Услуга: Предоставление информац<br>помещений муниципального жили          | ии об очередности предоставления<br>щного фонда по договорам социал          | малоимущим гражданам жи<br>ьного найма    | ілых     |      |    |
| Обязательные для заполнения пункты выделены                               | красной звездочкой (*)                                                       |                                           |          |      |    |
| Шаг 1 Шаг 2 Шаг 3                                                         | в Шаг 4 Шаг 5 Шаг 6                                                          | Шаг 7                                     |          |      |    |
| Согласие на обработку Выбор Данные<br>перс. данных территории организации | Адреса Перс. данные Адреса<br><b>4</b> организации представителя представите | Загрузка<br>ля документов                 |          |      |    |
| Данные организации-получателя                                             |                                                                              |                                           |          |      |    |
|                                                                           |                                                                              |                                           |          |      |    |
| * Полное наименование                                                     |                                                                              |                                           |          |      |    |
| ОАО СТроима                                                               |                                                                              |                                           |          |      | Ξ  |
| <ul> <li>Фамилия руководителя</li> </ul>                                  | * Имя руководителя                                                           | <ul> <li>Отчество руководителя</li> </ul> |          |      |    |
| Иванов                                                                    | Иван                                                                         | Иванович                                  |          |      |    |
| * OFPH                                                                    | ИНН                                                                          |                                           |          |      |    |
| 123456789012345                                                           |                                                                              |                                           |          |      |    |
| * Адр. электронной почты                                                  | * Контактный телефон                                                         |                                           |          |      |    |
| qwerty@example.com                                                        | 9092872822                                                                   |                                           |          |      |    |
|                                                                           |                                                                              |                                           |          |      |    |
| < Назад                                                                   |                                                                              |                                           | Далее >  | l ,  |    |
|                                                                           |                                                                              |                                           |          |      |    |
|                                                                           |                                                                              |                                           |          |      | -  |
| < [                                                                       | III                                                                          |                                           |          |      | F. |

Рисунок 21

На четвертом шаге потребуется указать почтовый адреса и адрес регистрации организации – заявителя (см. рис. 22).

| Firefox 🔻                                                                                                    | and the                                           |                              |                 |          | X        |  |  |  |  |
|----------------------------------------------------------------------------------------------------|---------------------------------------------------|------------------------------|-----------------|----------|----------|--|--|--|--|
| Портал Государственных услуг Киров 🕂                                                                                                    |                                                   |                              | A 10            |          |          |  |  |  |  |
| esia. <b>csr43.ru</b> /pgmuOffice/jsp/private/newclaim.jsp                                                                                                    | ?procId=4340100010000429844                       | ⊽ C <sup>e</sup> Soogle      | م               | <b>1</b> | <b>)</b> |  |  |  |  |
| Оформление заявки на получение государственно                                                                                                    | й услуги                                          |                              |                 |          |          |  |  |  |  |
| Услуга: Предоставление информации об очередности предоставления малоимущим гражданам жилых помещений муниципального жилищного фонда по договорам социального найма |                                                   |                              |                 |          |          |  |  |  |  |
| Обязательные для заполнения пункты выделены                                                                                                    | красной звездочкой (*)                            |                              |                 |          |          |  |  |  |  |
| Шаг 1<br>Согласие на обработку Выбор Данные                                                                                                    | В Шаг 4 Шаг 5 Шаг 6<br>Адреса Перс. данные Адреса | Шаг 7<br><sub>Загрузка</sub> |                 |          |          |  |  |  |  |
| перс. данных территории организаци                                                                                                    | и организации представителя представите           | еля документов               |                 |          |          |  |  |  |  |
| Почтовый адрес организации-полу                                                                                                    | чателя                                            |                              |                 |          |          |  |  |  |  |
|                                                                                                    |                                                   |                              |                 |          |          |  |  |  |  |
| 610000                                                                                                    | ]                                                 |                              |                 |          |          |  |  |  |  |
|                                                                                                    |                                                   |                              |                 |          |          |  |  |  |  |
| * Регион                                                                                                    | * Район/муниципалитет                             | Населенный пункт             |                 |          |          |  |  |  |  |
| ида-вирумаа уезд 🔹                                                                                                    | г. кохтла-нрве 🗸 👻                                | <не выорано>                 | •               |          |          |  |  |  |  |
| Улица (проспект, переулок и т.д.)                                                                                                    | * Дом (владение)                                  | Корпус (строение)            | Квартира (офис) |          | =        |  |  |  |  |
| ул. Олеви 👻                                                                                                    | 12                                                | a                            | 23              |          |          |  |  |  |  |
| Почтовый адрес и юридический адре                                                                                                    | ес совпалают                                      |                              |                 |          |          |  |  |  |  |
|                                                                                                    |                                                   |                              |                 |          |          |  |  |  |  |
| Юридический адрес организации-по                                                                                                    | олучателя                                         |                              |                 |          |          |  |  |  |  |
| * Регион                                                                                                    | * Район/муниципалитет                             | Населенный пункт             |                 |          |          |  |  |  |  |
| г. Санкт-Петербург 🗸                                                                                                    | г. Пушкин 🗸                                       | <Не выбрано>                 |                 | -        |          |  |  |  |  |
|                                                                                                    | * Лом (впаление)                                  | Корпус (строение)            | Квартира (офис) |          |          |  |  |  |  |
| лор На Александровку                                                                                                    | 1                                                 | 3                            | 31              | -        |          |  |  |  |  |
| <u> </u>                                                                                                    |                                                   | ] [                          |                 |          |          |  |  |  |  |
| < Назад                                                                                                    |                                                   |                              | Далее           | >        |          |  |  |  |  |
|                                                                                                    |                                                   |                              |                 |          |          |  |  |  |  |
|                                                                                                    |                                                   |                              |                 |          |          |  |  |  |  |
|                                                                                                    |                                                   |                              |                 |          |          |  |  |  |  |

Рисунок 22

На пятом шаге необходимо заполнить персональную информацию о представителе организации-заявителе (см. рис. 23).

| Firefox 🔻                       |                                                      | -                                               |                                            |                                 |                                      |          |   | X  |  |
|---------------------------------|------------------------------------------------------|-------------------------------------------------|--------------------------------------------|---------------------------------|--------------------------------------|----------|---|----|--|
| Портал Государственных ус       | слуг Киров +                                         |                                                 | 1 1 L                                      |                                 |                                      | Ant      | _ |    |  |
| 🗲 🕘 esia.csr43.ru/pgmuOff       | ice/jsp/private/newclaim.jsp                         | procId=434010001000                             | 0429844                                    |                                 | ⊽ C 8 ▼ Google                       | ۶ 🖸 ک    | + | ⋒  |  |
|                                 |                                                      |                                                 |                                            |                                 |                                      |          |   |    |  |
|                                 |                                                      |                                                 |                                            |                                 |                                      |          |   |    |  |
| Оформление заявки на п          | олучение государственно                              | й услуги                                        |                                            |                                 |                                      |          |   |    |  |
|                                 |                                                      | ~                                               |                                            |                                 |                                      |          |   |    |  |
| Услуга: Предоста помешений муни | вление информации<br>инипального жили                | ии об очереди<br>шиного фонла                   | ности предос<br>по логовора                | тавления м<br>м социалы         | алоимущим граждан<br>ного найма      | ам жилых |   | 6  |  |
|                                 |                                                      | <b>1</b>                                        | · · · · · · · · · · · · · · · · · · ·      |                                 |                                      |          |   |    |  |
| Обязательные для запол          | лнения пункты выделены                               | краснои звездочко                               | M(*)                                       | Iller C                         | Illes 7                              |          |   |    |  |
| Согласие на обработку           | Шаг Z Шаг V<br>Выбор Данные                          | Agpeca                                          | Ша О<br>Перс. данные                       | Ща о<br>Адреса                  | ЦІСІІ /<br>Загрузка                  |          |   |    |  |
| перс. данных                    | территории организаци                                | и организации                                   | представителя                              | представителя                   | а документов                         |          |   |    |  |
| Персональные да                 | анные представит                                     | еля организат                                   | ции-получате                               | еля                             |                                      |          |   |    |  |
|                                 |                                                      |                                                 |                                            |                                 | _                                    |          |   |    |  |
| * Фамилия                       |                                                      | *Имя                                            |                                            |                                 | Отчество                             |          |   |    |  |
| Сергей                          |                                                      | Иванович                                        |                                            |                                 | Петренко                             |          |   |    |  |
| * Дата рождения                 |                                                      | инн                                             |                                            |                                 | * СНИЛС                              |          |   |    |  |
| 03/03/1977                      |                                                      |                                                 |                                            |                                 | 123-456-789 01                       |          |   |    |  |
| * Адр. электронно               | й почты                                              | <ul> <li>Контактный телефон</li> </ul>          |                                            |                                 | * Название док-та, подтв. полномочия |          |   |    |  |
| qwe@q.qq                        |                                                      | 1234567890                                      |                                            |                                 | Доверенность                         |          |   |    |  |
| * Серия паспорта                | * Номер паспорта                                     | * Лата вылачи                                   | 1                                          |                                 | * Кем вылан                          |          |   |    |  |
| 1213                            | 231312                                               | 10/03/1983                                      |                                            |                                 | УФМС                                 |          |   |    |  |
|                                 |                                                      |                                                 |                                            |                                 |                                      |          |   |    |  |
| < Назад                         |                                                      |                                                 |                                            |                                 |                                      | Далее >  |   |    |  |
|                                 |                                                      |                                                 |                                            |                                 |                                      |          |   |    |  |
|                                 |                                                      |                                                 |                                            |                                 |                                      |          |   | -1 |  |
|                                 |                                                      |                                                 |                                            |                                 |                                      |          |   |    |  |
|                                 | © 2007 - 2009 Министерств<br>Оптимальное разрешение: | о экономического разви<br>1024x768. Рекомендует | тия Российской Феде<br>ся использовать Міа | ерации<br>osoft IE 8.0, Mozilla | a Firefox 3.5, Opera 11 и выше.      |          |   |    |  |
|                                 |                                                      |                                                 |                                            |                                 |                                      |          |   | •  |  |
|                                 |                                                      |                                                 | III                                        |                                 |                                      |          |   | •  |  |

Рисунок 23

На шестом шаге потребуется указать почтовый адрес и адрес регистрации представителя организации-заявителя (см. рис. 24).

|                                                                                                    | a fine Capital                                                                                                    |                                                                                                    |        |
|----------------------------------------------------------------------------------------------------|----------------------------------------------------------------------------------------------------|----------------------------------------------------------------------------------------------------|--------|
| портал государственных услуг киров                                                                                                    | a magness warms a                                                                                                    |                                                                                                    |        |
| <ul> <li>esia.csr43.ru/pgmuOffice/jsp/private/newclaim</li> </ul>                                                                                                    | .jsp?procId=4340100010000429844                                                                                         |                                                                                                    | D- 🕂 🕯 |
| Ілавная Каталогуслуг К                                                                                                    | аталог организации Поиск О портале Заве                                                                                 | ершить сеанс пользователя ЕСИА                                                                                                    |        |
|                                                                                                    |                                                                                                    |                                                                                                    |        |
|                                                                                                    |                                                                                                    |                                                                                                    |        |
| Оформление заявки на получение государстве                                                                                                    | енной услуги                                                                                                    |                                                                                                    |        |
| Услуга: Предоставление информ<br>помещений муниципального жи                                                                                                    | ации об очередности предоставления<br>илищного фонда по договорам социа.                                                | н малоимущим гражданам жилых<br>льного найма                                                                                                    |        |
| Обязательные для заполнения пункты выдело                                                                                                    | ены красной звездочкой (*)                                                                                              |                                                                                                    |        |
| Шаг 1 Шаг 2 Ша                                                                                                    | г 3 Шаг 4 Шаг 5 Шаг 6<br>Адреса Перс данные Адреса                                                                      | 6 Шаг 7<br>Загоузка                                                                                                    |        |
| перс. данных территории организ                                                                                                    | зации организации представителя представи                                                                               | геля документов                                                                                                    |        |
| * Индекс<br>123132                                                                                                    |                                                                                                    |                                                                                                    |        |
| * Регион                                                                                                    | * Район/муниципалитет                                                                                                   | Населенный пункт                                                                                                    |        |
| * Регион<br>Брестская обл.                                                                                                    | <ul> <li>* Район/муниципалитет</li> <li>▼ Г. Кобрин</li> </ul>                                                          | Населенный пункт                                                                                                    |        |
| * Регион<br>Брестская обл.<br>Улица (проспект, переулок и т.д.)                                                                                                    | <ul> <li>* Район/муниципалитет</li> <li>              Г. Кобрин          </li> <li>* Дом (владение)         </li> </ul> | Населенный пункт<br><Не выбрано><br>Корпус (строение) Квартира (офис)                                                                                                    |        |
| * Регион<br>Брестская обл.<br>Улица (проспект, переулок и т.д.)<br><Не выбрано>                                                                                                    | <ul> <li>* Район/муниципалитет</li> <li>г. Кобрин     <li>* Дом (владение)     <li>12</li> </li></li></ul>              | Населенный пункт<br>Корпус (строение) Квартира (офис)                                                                                                    |        |
| <ul> <li>* Регион</li> <li>Брестская обл.</li> <li>Улица (проспект, переулок и т.д.)</li> <li>&lt;Не выбрано&gt;</li> <li>Почтовый адрес и адрес регистра</li> <li>&lt; Назад</li> </ul> | <ul> <li>Район/муниципалитет</li> <li>г. Кобрин</li> <li>Дом (владение)</li> <li>12</li> <li>ции совпадают</li> </ul>   | Населенный пункт<br><he выбрано=""> <hr/> Корпус (строение) Квартира (офис) <hr/> Далее з</he>                                                                                                    |        |
| * Регион<br>Брестская обл.<br>Улица (проспект, переулок и т.д.)<br><Не выбрано><br>Image: Почтовый адрес и адрес регистра<br><Назад                                                      | <ul> <li>Район/муниципалитет</li> <li>Г. Кобрин</li> <li>Дом (владение)</li> <li>12</li> <li>ции совпадают</li> </ul>   | Населенный пункт<br><hr/> <hr/> <hr/> <hr/> <hr/> Корпус (строение) Квартира (офис) <hr/> <hr/> Дапее > <hr/> <hr/> |        |

Рисунок 24

На седьмом шаге необходимо приложить к заявке необходимые документы (см. рис. 25).

| relox *                                                                                                    | Annual A                                          |                                               |                                                |                                                         |                                  |                                 | 0           | ×   |
|----------------------------------------------------------------------------------------------------|---------------------------------------------------|-----------------------------------------------|------------------------------------------------|---------------------------------------------------------|----------------------------------|---------------------------------|-------------|-----|
| Портал Государственных услу                                                                                             | <b>r Кирое +</b><br>Эffice/jsp/private/nev        | velaim.jsp?procld=434                         | 0100010000429844                               | Ŷ                                                       | r C 🛛 🕄 + Google                 | P 1                             | <b>□-</b> ↓ | . 1 |
| Оформление заявке на волу<br>Услуга: Предоставл<br>помещений муниц                                                      | чение государство<br>цение информ<br>ицального жи | ижной услуги<br>пации об очер<br>илишного фог | едности преде                                  | оставления мало                                         | оимущим гражд.<br>о найма        | анам жилых                      |             |     |
| Обязательные для заполне                                                                                                | ния лункты выдел                                  | ены красной звезда                            | очкой (*)                                      |                                                         |                                  |                                 |             |     |
| Шаг 1<br>Составски на обработку<br>парт. данных                                                                         | Шаг 2<br>Выбор<br>территерия                      | Шаг 3<br>Длинов<br>кранизация                 | Шаг 4<br>Адреса<br>прганизации                 | Шаг 5<br>Перс данные<br>представителя                   | Шаг 6<br>Адреса<br>представителя | Шаг 7<br>Загрузка<br>документов |             |     |
| Поддерживается загрузк<br>Тип документа                                                                                 | а файлов с расши<br>Докумен                       | рениями ".bmp, "<br><b>1ты, необхо</b>        | .doc, *.docx, *.jpg,<br>одимые для<br>Прилагае | ".pdf, ".rtf, ".tdf, ".tb<br>ВЫПОЛНЕНИЯ<br>мый документ | с. *.гө<br>а услуги              |                                 |             |     |
| Заявление на предоста:<br>(муниципальной) услуги                                                                        | вление государст                                  | венной                                        | Выбрать<br>Документ                            | Выбрать файл<br>Документ 1.docx                         |                                  |                                 |             |     |
| Документ, удостоверяющий личность заявителя, либо его<br>копия, заверенная в установленном законодательством<br>порядке |                                                   |                                               | Выбрать<br>Документ                            | файл<br>2.docx                                          |                                  | Удалить документ                |             |     |
| <habag< td=""><td></td><td></td><td></td><td></td><td></td><td>Получить услугу &gt;</td><td></td><td></td></habag<>     |                                                   |                                               |                                                |                                                         |                                  | Получить услугу >               |             |     |
|                                                                                                    | 2007 - 2009 Managra                               | ротво экономического р                        | нантия Российской Ф                            | воерация                                                |                                  |                                 |             |     |
|                                                                                                    | onnon notodisch                                   | and a second second                           | m                                              | AND A REAL PROPERTY AND                                 |                                  |                                 |             | 12  |

Рисунок 25

Для подачи заявки необходимо нажать кнопку «Получить услугу».

В случае успешной подачи заявки будет выведено информационное окно об успешном завершении подачи заявки (см. рис. 26).

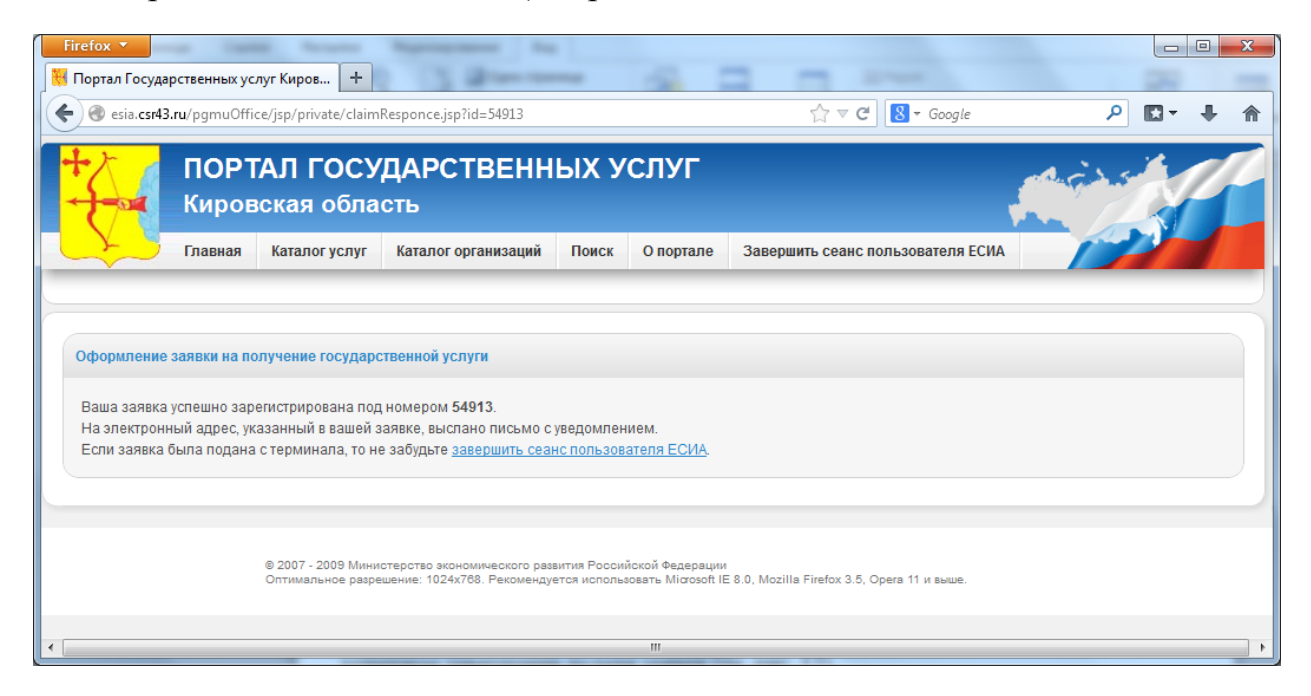

Рисунок 26

#### Подача заявки иностранным гражданином

На первом шаге заявителю необходимо дать согласие на обработку персональных данных (см. рис. 27).

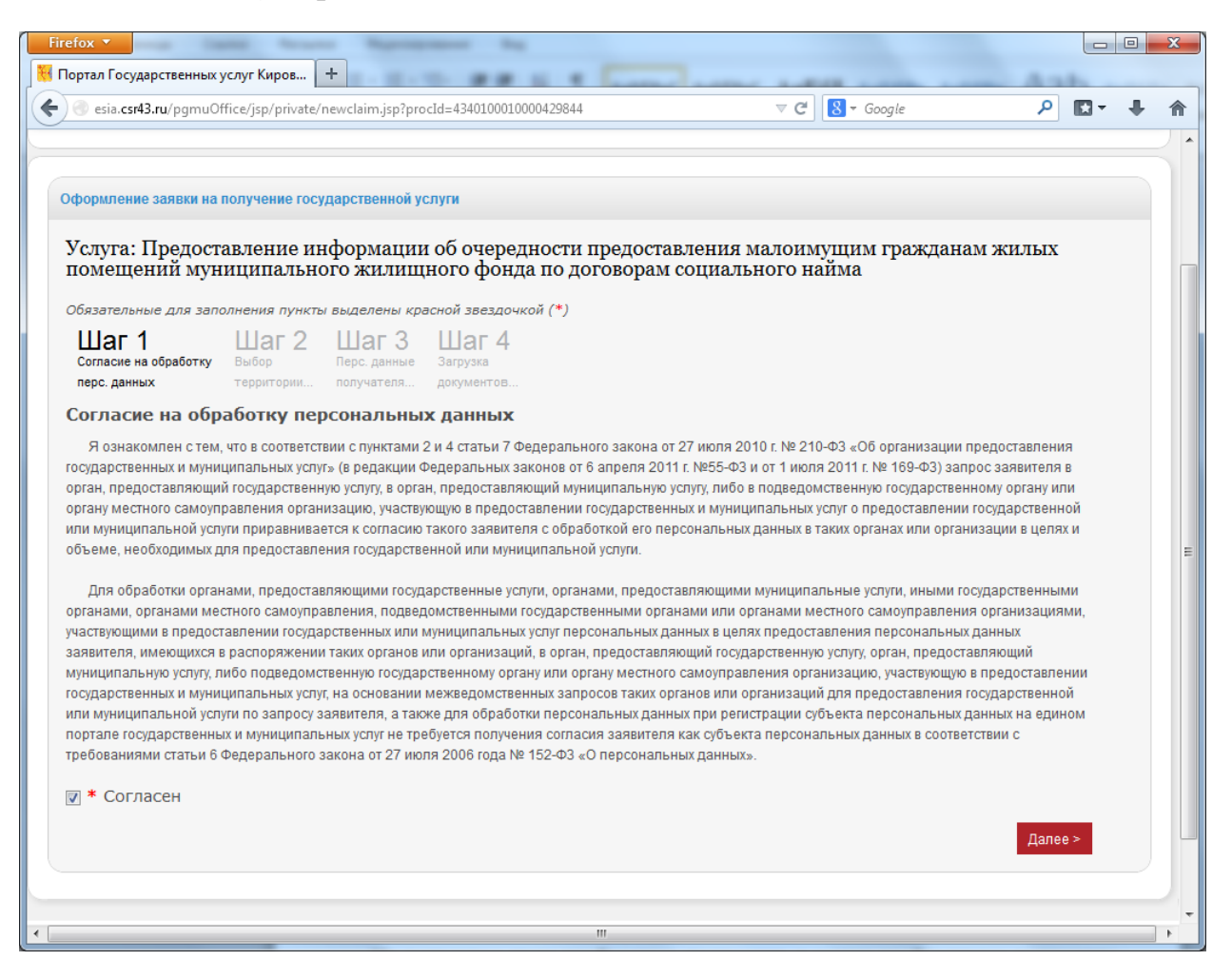

Рисунок 27

На втором шаге необходимо выбрать из списка территорию предоставления услуги (см. рис. 28).

| <ul> <li>№ Портал Государственных услуг Киров +</li> <li> <ul> <li></li></ul></li></ul>                                                                                                    |     |
|----------------------------------------------------------------------------------------------------|-----|
| <ul> <li>с с с с с с с с с с с с с с с с с с с</li></ul>                                                                                                    |     |
| Оформление заявки на получение государственной услуги         Главная и получение государственной услуги           Услуга: Предоставление информации об очередности предоставления малоимущим гражданам жилых помещений муниципального жилищного фонда по договорам социального найма           Обязательные для заполнения пункты выделены красной звездочкой (*)           Шаг 1         Шаг 3         Шаг 4 | . ♦ |
| Оформление заявки на получение государственной услуги<br>Услуга: Предоставление информации об очередности предоставления малоимущим гражданам жилых<br>помещений муниципального жилищного фонда по договорам социального найма<br>Обязательные для заполнения пункты выделены красной звездочкой (*)                                                                                                    |     |
| Согласие на обработку Выбор Перс. данные Загрузка<br>перс. данных территории получателя документов<br>Территория предоставления услуги                                                                                                    |     |
| * Район (городской округ) Муниципальное образование                                                                                                    |     |
| Опутнинский муниципальный район Назад Далее >                                                                                                    |     |
| © 2007 - 2009 Министерство экономического развития Российской Федерации<br>Оптимальное разрешение: 1024х768. Рекомендуется использовать Microsoft IE 8.0, Mozilla Firefox 3.5, Opera 11 и выше.                                                                                                    |     |

Рисунок 28

•

На третьем шаге необходимо заполнить персональную информацию о заявителе (см. рис. 29).

| irefox 🔻                                                                      | apprend the                                 |                                                  |         |   | X |
|-------------------------------------------------------------------------------|---------------------------------------------|--------------------------------------------------|---------|---|---|
| Портал Государственных услуг Киров +                                          | 10 88 5 1 Law                               | The second second second                         | diab.   |   | _ |
| •)                                                                            | procId=4340100010000429844                  | ⊽ C <sup>e</sup> Soogle                          | • 🖈     | Ŧ | Â |
|                                                                               |                                             |                                                  |         |   |   |
|                                                                               |                                             |                                                  |         |   |   |
| Оформление заявки на получение государственной                                | й услуги                                    |                                                  |         |   |   |
| Услуга: Предоставление информац                                               | ии об очередности предоста                  | авления малоимущим гражданам я                   | килых   |   |   |
| помещений муниципального жили                                                 | щного фонда по договорам                    | социального найма                                |         |   |   |
| Обязательные для заполнения пункты выделены                                   | красной звездочкой (*)                      |                                                  |         |   |   |
| Шаг 1 Шаг 2 Шаг 3                                                             | Шаг 4                                       |                                                  |         |   |   |
| Согласие на обработку Выбор Перс. данны<br>перс. данных территории получателя | е Загрузка<br>документов                    |                                                  |         |   |   |
| Персональные данные получателя                                                |                                             |                                                  |         |   |   |
| , , ,                                                                         |                                             |                                                  |         |   |   |
| * Фамилия                                                                     | * Имя                                       | * Логин ЕСИА                                     |         |   |   |
| Bond                                                                          | James                                       | 007                                              |         |   |   |
| * Дата рождения                                                               | * Гражданство                               |                                                  |         |   |   |
| 01/01/1960                                                                    | United Kingdom                              |                                                  |         |   |   |
| * Тип документа                                                               | * Номер документа                           | * Дата выдачи                                    |         |   |   |
| Passport                                                                      | 4507123456                                  | 02/02/2002                                       |         |   |   |
| * Адр. электронной почты                                                      |                                             |                                                  |         |   |   |
| bond007@mail.ru                                                               |                                             |                                                  |         |   |   |
|                                                                               |                                             |                                                  | _       |   |   |
| < Назад                                                                       |                                             |                                                  | Далее > |   |   |
|                                                                               |                                             |                                                  |         |   |   |
|                                                                               |                                             |                                                  |         |   |   |
| © 2007 - 2009 Министерство                                                    | экономического развития Российской Фелера   | ции                                              |         |   |   |
| Оптимальное разрешение: 1                                                     | 024x768. Рекомендуется использовать Microso | ff IE 8.0, Mozilla Firefox 3.5, Opera 11 и выше. |         |   |   |
|                                                                               |                                             |                                                  |         |   |   |

Рисунок 29

На четвертом шаге необходимо приложить к заявке необходимые документы (см. рис. 30).

| Firefox *                                                                                                    |                                               | _                                  |              |            |  |  |  |  |  |
|----------------------------------------------------------------------------------------------------|-----------------------------------------------|------------------------------------|--------------|------------|--|--|--|--|--|
| Explain to yappe teenhax yoby Knpos                                                                                                    | )10000429844                                  | ⊽ C 8 - Google                     | ₽            | <b>₽</b> ^ |  |  |  |  |  |
|                                                                                                    |                                               |                                    |              |            |  |  |  |  |  |
| Оформление заявки на получение государственной услуги                                                                                                    |                                               |                                    |              |            |  |  |  |  |  |
| Услуга: Предоставление информации об очередн<br>помещений муниципального жилищного фонда                                                                                                    | ости предоставления и<br>по договорам социаль | малоимущим гражданам<br>ного найма | жилых        | ſ          |  |  |  |  |  |
| Обязательные для заполнения пункты выделены красной звездочкой                                                                                                    | й (*)                                         |                                    |              |            |  |  |  |  |  |
| Шаг 1<br>Согласне на обработку<br>перс. данных территории получателя Дагузка<br>документов                                                                                                    |                                               |                                    |              |            |  |  |  |  |  |
| Максимально допустимый размер загружаемого файла — 5 мб.<br>Поддерживается загрузка файлов с расширениями *.bmp, *.doc,                                                                         | *.docx, *.jpg, *.pdf, *.rtf, *.tif            | Ŧ, *.txt, *.zip                    |              |            |  |  |  |  |  |
| Документы, необходи                                                                                                    | мые для выполне                               | ния услуги                         |              |            |  |  |  |  |  |
| Тип документа                                                                                                    | Прилагаемый документ                          |                                    |              |            |  |  |  |  |  |
| Заявление на предоставление государственной<br>(муниципальной) услуги                                                                                                    | Выбрать файл<br>Документ 1.docx               | Удал                               | ить документ |            |  |  |  |  |  |
| Документ, удостоверяющий личность заявителя, либо его<br>копия, заверенная в установленном законодательством<br>порядке                                                                         | Выбрать файл<br>Документ 2.docx               | Удал                               | ить документ |            |  |  |  |  |  |
| < Назад                                                                                                    |                                               | Получ                              | ить услугу > |            |  |  |  |  |  |
|                                                                                                    |                                               |                                    |              |            |  |  |  |  |  |
| © 2007 - 2009 Министерство экономического развития Российской Федерации<br>Оптимальное разрешение: 1024x768. Рекомендуется использовать Microsoft IE 8.0, Mozilla Firefox 3.5, Opera 11 и выше. |                                               |                                    |              |            |  |  |  |  |  |
|                                                                                                    | III                                           |                                    |              | •          |  |  |  |  |  |

Рисунок 30

Для подачи заявки необходимо нажать кнопку «Получить услугу».

В случае успешной подачи заявки будет выведено информационное окно об успешном завершении подачи заявки (см. рис. 31).

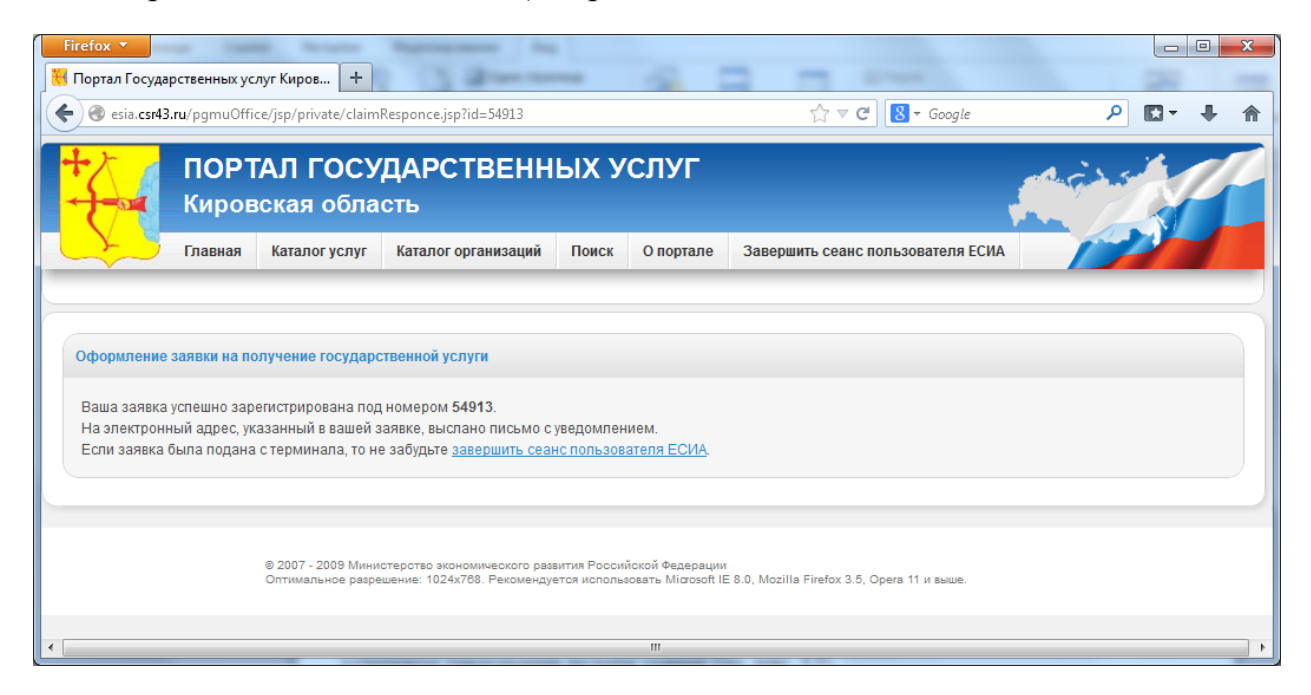

Рисунок 31

## 3 Получение информации о статусе заявки

Для того чтобы получить информацию о статусе заявки, необходимо перейти по <u>ссылке</u>.

Система потребует войти в ЕСИА перед переходом по ссылке (см. раздел 1 Вход через ЕСИА).

На открывшейся странице необходимо ввести в текстовом поле номер заявки (номер заявки можно посмотреть в электронном письме, высланном на адрес электронной почты, указанный в заявке) и нажать кнопку «Найти» (см. рис. 32).

| Firefox 🔻                                         | рственных ус | луг Киров +                             | 3 Decements                                               | -            |                 | Tation taims                                 |         |  |  |
|---------------------------------------------------|--------------|-----------------------------------------|-----------------------------------------------------------|--------------|-----------------|----------------------------------------------|---------|--|--|
| esia.csr43                                        | .ru/pgmuOffi | ce/jsp/private/getCl                    | aimInfo.jsp#tabs Tabs_Grou                                | p_name:Tab   | _1_name         | ☆ マ C 🛛 🗧 🕶 Google                           | ₽ ₽ ₽ ♠ |  |  |
| ПОРТАЛ ГОСУДАРСТВЕННЫХ УСЛУГ<br>Кировская область |              |                                         |                                                           |              |                 |                                              |         |  |  |
|                                                   | Главная      | Каталог услуг                           | Каталог организаций                                       | Поиск        | О портале       | Завершить сеанс пользователя ЕСИА            |         |  |  |
| Статус заявки<br>Номер заявк<br>Найти             | и 503404     | © 2007 - 2009 Мини<br>Оптимальное разре | стерство экономического раз<br>шение: 1024х768. Рекоменду | вития России | іской Федерации | : 8.0, Mozilla Firefox 3.5, Opera 11 и выше. |         |  |  |
| •                                                 |              |                                         |                                                           |              |                 |                                              | ,       |  |  |

Рисунок 32

В случае если заявка будет найдена, то пользователю отобразиться информационная панель (см. рис. 33). На панели доступна история статусов заявки, приложенные пользователем документы, а также, если заявка будет выполнена, то будет доступен результат оказания услуги.

| Firefox                        | ал Государственных усл                                                              | туг Киров +                                                     |                                                        |                                                       |                  |                                   |                                 |                    |     | X |
|--------------------------------|-------------------------------------------------------------------------------------|-----------------------------------------------------------------|--------------------------------------------------------|-------------------------------------------------------|------------------|-----------------------------------|---------------------------------|--------------------|-----|---|
| <b>(()</b>                     | esia.csr43.ru/pgmuOffic                                                             | e/jsp/private/getClaimInfo.jsp#                                 | tabs Tabs_Group_name: <sup>-</sup>                     | lab_1_name                                            | ☆ マ C'           | 8 - Google                        | ٦                               | <b>.</b>           | +   | ⋒ |
| Стат<br>Ном<br>Н<br>Зая<br>сре | ус заявки<br>тер заявки 503500<br>айти<br>вка: Предоставлени<br>днего (полного) обл | ие информации об организ<br>цего образования, а такж            | зации общедоступн<br>е дополнительного                 | ого и бесплатного дош<br>о образования в муници       | кольного         | , начального об<br>общеобразовате | щего, основно:<br>ельных учреж; | го общен<br>цениях | ro, |   |
|                                | История изменения ста                                                               | тусов Документы, по                                             | данные заявителем                                      |                                                       |                  |                                   |                                 |                    |     |   |
|                                |                                                                                     | История                                                         | изменения о                                            | статусов                                              |                  |                                   |                                 |                    |     |   |
|                                | Дата                                                                                | Событие                                                         |                                                        | Комментарий                                           |                  |                                   |                                 |                    |     |   |
|                                | 28.03.2014 10:50                                                                    | Принято от заявителя                                            |                                                        |                                                       |                  |                                   |                                 |                    |     |   |
|                                | 28.03.2014 10:50                                                                    | Отправлено в ведомство                                          |                                                        |                                                       |                  |                                   |                                 |                    |     |   |
|                                | 28.03.2014 10:57                                                                    | Принято ведомством                                              | Ответственный: Общая Персона Для учреждений; телефон:  |                                                       |                  |                                   |                                 |                    |     |   |
|                                | 28.03.2014 12:42                                                                    | На рассмотрении                                                 | Ответственный: Омутнинских Павел Григорьевич; телефон: |                                                       |                  | телефон:                          |                                 |                    |     | Ξ |
|                                | 28.03.2014 13:28                                                                    | Исполнено ведомством                                            | подготовлен ответ № 1326 от 28.03.2014 13:24:53        |                                                       |                  | }                                 |                                 |                    |     |   |
|                                | 28.03.2014 13:30                                                                    | Исполнено                                                       | Документы поступ                                       | или в МФЦ                                             |                  |                                   |                                 |                    |     |   |
|                                |                                                                                     |                                                                 |                                                        |                                                       |                  |                                   |                                 |                    |     |   |
|                                |                                                                                     | © 2007 - 2009 Министерство эко<br>Оптимальное разрешение: 1024» | чомического развития Рос<br>768. Рекомендуется испо    | сийской Федерации<br>льзовать Microsoft IE 8.0, Mozil | lla Firefox 3.5, | , Opera 11 и выше.                |                                 |                    |     | • |
| •                              |                                                                                     |                                                                 |                                                        |                                                       |                  |                                   |                                 |                    |     | • |

Рисунок 33